**Neue Funktionen in 3.1** 

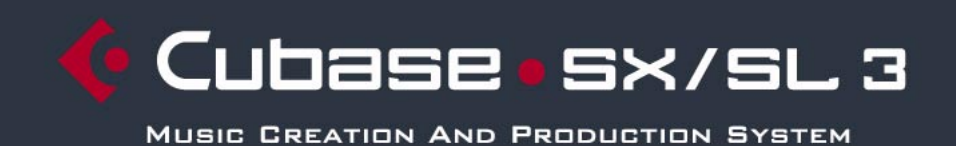

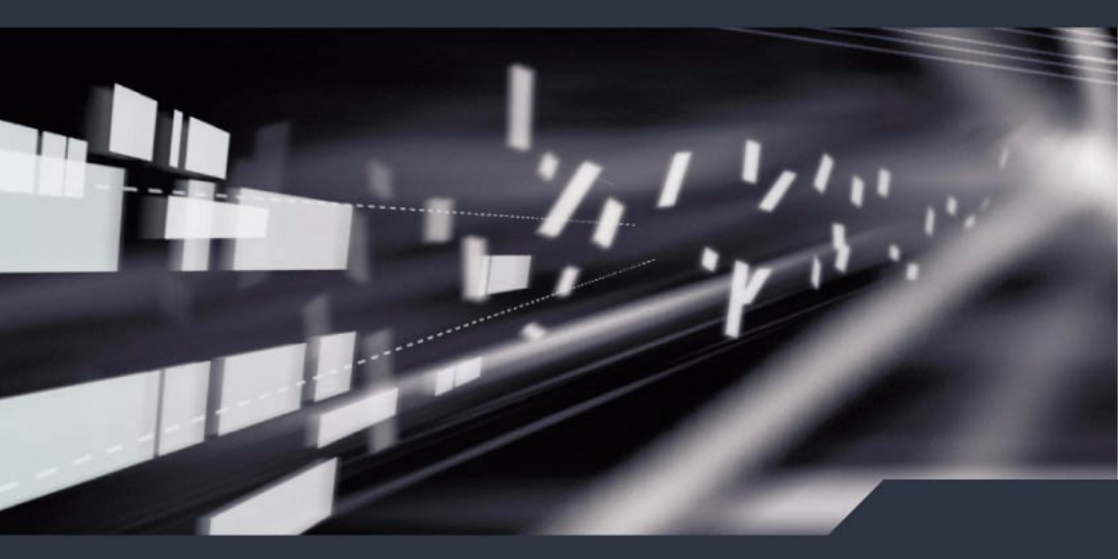

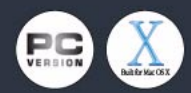

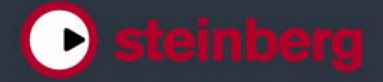

Handbuch: C. Bachmann, H. Bischoff, S. Pfeifer, C. Schomburg

Die in diesem Dokument enthaltenen Informationen können ohne Vorankündigung geändert werden und stellen keine Verpflichtung seitens der Steinberg Media Technologies GmbH dar. Die Software, die in diesem Dokument beschrieben ist, wird unter einer Lizenzvereinbarung zur Verfügung gestellt und darf ausschließlich nach Maßgabe der Bedingungen der Vereinbarung (Sicherheitskopie) kopiert werden. Ohne ausdrückliche schriftliche Erlaubnis durch die Steinberg Media Technologies GmbH darf kein Teil dieses Handbuchs für irgendwelche Zwecke oder in irgendeiner Form mit irgendwelchen Mitteln reproduziert oder übertragen werden.

Alle Produkt- und Firmennamen sind <sup>™</sup> oder <sup>®</sup> Warenzeichen oder Kennzeichnungen der entsprechenden Firmen. Windows XP ist ein Warenzeichen der Microsoft Corporation. Das Mac-Logo ist eine Marke, die in Lizenz verwendet wird. Macintosh ist ein eingetragenes Warenzeichen. Power Macintosh ist eine eingetragene Marke.

© Steinberg Media Technologies GmbH, 2005. Alle Rechte vorbehalten.

Inhaltsverzeichnis

#### 7 Einleitung

8 Arbeiten mit den neuen Funktionen

#### 11 Arbeiten mit den neuen Funktionen

- 12 Bearbeitungsfunktionen Allgemeines
- 12 Neue Optionen im Programmeinstellungen-Dialog
- 22 Tastaturbefehle
- 22 Unterspuren-Darstellung
- 24 Zusammenkleben von Events/Parts
- 28 Metronomeinstellungen
- 29 Synchronisationseinstellungen
- 30 Duplizieren von Spuren
- 30 Exportieren ausgewählter Spuren (Cubase SX)
- 30 Importieren von Spur-Archiven (nur Cubase SX)
- 33 Die Stereo-Pan-Modi
- 33 Größenänderung der Spuren in der Spurliste
- 34 Zusätzliche Inspector-Bereiche
- 36 Bearbeitungsfunktionen MIDI
- 36 Festsetzen von Spurparametern
- 37 Parts auflösen
- 37 Legato-Optionen
- 38 Auswählen von Noten gleicher Tonhöhe (Bearbeiten-Menü)
- 38 Extrahieren von MIDI-Automationsdaten
- 40 Externe Instrumente/Effekte (nur Cubase SX)
- 50 Bearbeitungsvorgänge im Mixer
- 50 Die Funktionen im Kontextmenü
- 52 Übertragen von Kanaleinstellungen von/auf mehrere Spuren gleichzeitig
- 53 Mixer-Tastaturbefehle
- 54 Bypass der Panoramaeinstellung
- 55 Die Tempospur (nur Cubase SX)
- 58 Bearbeitungsvorgänge im Pool
- 58 Die erweiterte Suche im Pool (nur Cubase SX)
- 60 Pool-Tastaturbefehle
- 60 Video
- 63 Der Noten-Editor
- 65 Fernbedienungsgeräte
- 65 Zugreifen auf Geräte-Bedienfelder über Fernbedienungsgeräte (nur Cubase SX)

4

- 66 Weitere Verbesserungen
- 66 Wiederherstellen von Audioaufnahmen nach einem Systemabsturz
- 67 Dolby Digital Encoder und DTS Encoder (nur Cubase SX)

#### 69 Stichwortverzeichnis

CUBASE SX/SL

Einleitung

## Arbeiten mit den neuen Funktionen

In diesem Dokument werden alle Funktionen aufgelistet und beschrieben, um die Cubase SX/SL seit der Version 3.0 erweitert wurde. Wenn Sie mehr über eine unten aufgeführte Funktion erfahren möchten, klicken Sie auf den grünen Seitenverweis.

Einige der neuen Funktionen, die hier beschrieben werden, gelten nur für die SX-Version von Cubase. Wenn dies der Fall ist, wird darauf im entsprechenden Absatz deutlich hingeweisen.

#### **Bearbeitungsfunktionen – Allgemeines**

- Neue Optionen im Programmeinstellungen-Dialog. Siehe Seite 12.
- Tastaturbefehle. Siehe Seite 22.
- Unterspuren-Darstellung. Siehe Seite 22.
- Zusammenkleben von Events/Parts. Siehe Seite 24.
- Metronomeinstellungen. Siehe Seite 28.
- Synchronisationseinstellungen. Siehe Seite 29.
- Duplizieren von Spuren. Siehe Seite 30.
- Exportieren ausgewählter Spuren (Cubase SX). Siehe Seite 30.
- Importieren von Spur-Archiven (Cubase SX). Siehe Seite 30.
- Stereo-Pan-Modi. Siehe Seite 33.
- Größenänderung der Spuren in der Spurliste. Siehe Seite 33.
- Zusätzliche Inspector-Bereiche. Siehe Seite 34.

#### Bearbeitungsfunktionen – MIDI

- Festsetzen von Spurparametern. Siehe Seite 36.
- Parts auflösen. Siehe Seite 37.
- Legato-Optionen. Siehe Seite 37.
- Auswählen von Noten gleicher Tonhöhe. Siehe Seite 38.
- Extrahieren von MIDI-Automationsdaten. Siehe Seite 38.

#### **Externe Instrumente und Effekte**

- Arbeiten mit externen Instrumenten und Effekten (nur Cubase SX). Siehe Seite 40.
- Die Favoriten. Siehe Seite 47.
- »Einfrieren« von externen Effekten/Instrumenten. Siehe Seite 49.

#### **Der Mixer**

- Die Funktionen im Kontextmenü. Siehe Seite 50.
- Übertragen von Kanaleinstellungen. Siehe Seite 52.
- Mixer-Tastaturbefehle. Siehe Seite 53.
- Bypass der Panoramaeinstellungen. Siehe Seite 54.

#### **Die Tempospur**

Der Dialog »Taktstruktur verändern«. Siehe Seite 55.

#### Der Pool

- Die erweiterte Suche im Pool (nur Cubase SX). Siehe Seite 58.
- Pool-Tastaturbefehle. Siehe Seite 60.

#### Video

- Generieren von Thumbnail-Cache-Dateien beim Importieren von Videodateien. Siehe Seite 61.
- Erzeugen von Thumbnail-Cache-Dateien im Pool. Siehe Seite 62.
- Verwendung der Thumbnail-Cache-Dateien. Siehe Seite 62.

#### **Der Noten-Editor**

- Farbige Kennzeichnung der ausgewählten Elemente. Siehe Seite 63.
- Anzeigen/Ausblenden der benutzerdefinierten Farbeinstellungen. Siehe Seite 63.
- Der Dialog »Noten-Info einstellen«. Siehe Seite 64.

#### Fernbedienungsgeräte

 Zugreifen auf Geräte-Bedienfelder über Fernbedienungsgeräte (nur Cubase SX). Siehe Seite 65.

#### Weitere Verbesserungen

- Wiederherstellen von Audioaufnahmen nach einem Systemabsturz. Siehe Seite 66.
- Dolby Digital Encoder und DTS Encoder (nur Cubase SX). Siehe Seite 67.

Arbeiten mit den neuen Funktionen

## **Bearbeitungsfunktionen – Allgemeines**

## Neue Optionen im Programmeinstellungen-Dialog

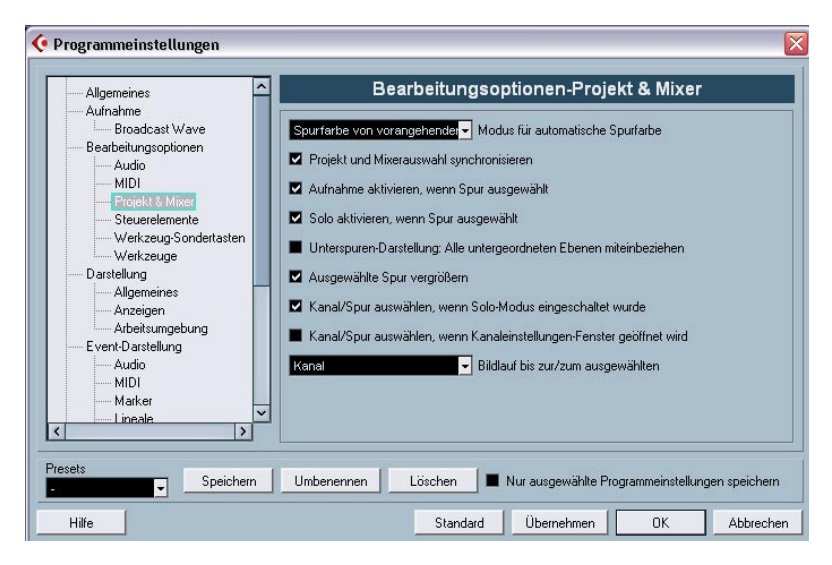

Für Cubase SX/SL 3.1 wurden einige Anpassungen am Programmeinstellungen-Dialog vorgenommen. Die Darstellung-Seite wurde völlig überarbeitet, unter Bearbeitungsoptionen befindet sich nun ein neuer Eintrag für »Projekt & Mixer«, die VST-Seite wurde in weitere untergeordnete Seiten unterteilt usw. In den folgenden Abschnitten werden alle Änderungen für die jeweiligen Seiten beschrieben.

#### Darstellung (nur Cubase SX)

Die Darstellung-Seite des Programmeinstellungen-Dialogs beinhaltet nun drei Seiten, mit denen Sie das Programm folgendermaßen anpassen können:

#### **Darstellung–Allgemeines**

Mit den drei Schiebereglern auf der Seite »Darstellung-Allgemeines« können Sie das Erscheinungsbild der Bedienfeldoberflächen in Cubase SX bestimmen.

- Mit dem Sättigung-Regler können Sie die Farbtiefe der Hintergrundfarben von grau bis blau festlegen.
- Mit dem Kontrast-Regler können Sie den Kontrast zwischen dem Hintergrund und den Schiebereglern und Anzeigen festlegen.
- Mit dem Helligkeit-Regler können Sie die Helligkeit des Hintergrunds einstellen.

#### Darstellung-Anzeigen

Auf dieser Seite können Sie die in den Anzeigen von Cubase SX verwendeten Farben genau festlegen. Die erreichten Pegelwerte können durch entsprechende Farbgebung verdeutlicht werden, z.B. in einem Mixerkanal. Ziehen Sie an den Griffen der Anzeige auf der Seite Darstellung-Anzeigen, um die Farbe einer Anzeige bei einem bestimmten Signalpegel festzulegen.

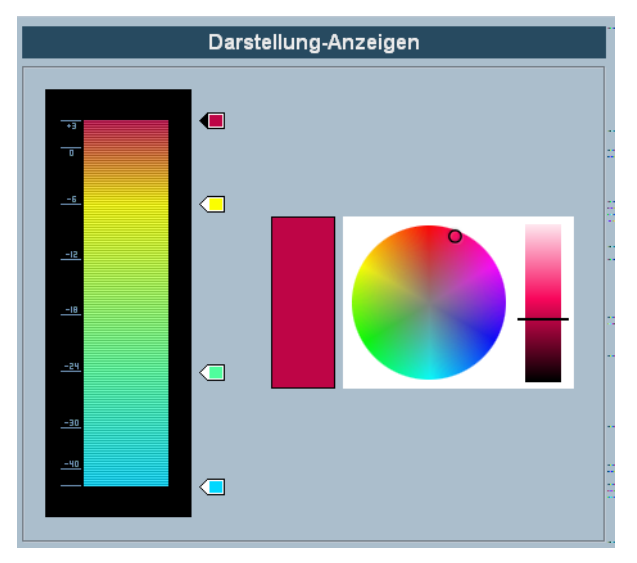

Die Seite »Darstellung-Anzeigen« im Programmeinstellungen-Dialog.

 In der Standardeinstellung stehen Ihnen vier Reglergriffe zur Verfügung. Jeder Farbgriff hat eine eindeutige Farbe, die sich allmählich beim Verschieben des Reglers ändert.

Sie können auf einen beliebigen Farbgriff klicken und die Position in der Anzeigenskala verändern. Wenn Sie die [Umschalttaste] gedrückt halten, während Sie den Griff mit der Maus verschieben, können Sie die Positionen genauer einstellen. Sie können auch die Position des Farbgriffs mit den Pfeil-Nach-Oben/-Unten-Tasten schrittweise verschieben. Wenn Sie die [Umschalttaste] beim schrittweisen Verschieben gedrückt halten, bewegt sich der Farbgriff in größeren Schritten.

 Sie können weitere Farbgriffe hinzufügen, indem Sie mit gedrückter [Alt]-Taste/[Wahltaste] neben der Anzeigenskala klicken. Klicken Sie mit gedrückter [Strg]-Taste/[Befehlstaste] auf einen Farbgriff, um ihn wieder zu entfernen.

Durch Hinzufügen von weiteren Farbgriffen zur Anzeigenskala, können Sie die Farben für Signalpegel präziser abstufen. Wenn Sie z.B. zwei Farbgriffe sehr dicht nebeneinander hinzufügen, ändert sich die Anzeigefarbe bei einem bestimmten Signalpegel schneller.

 Wenn Sie die Farbe eines Farbgriffs ändern möchten, wählen Sie diesen zunächst aus, indem Sie auf ihn klicken. Sie können auch die [Tab]-Taste verwenden, um den nächsten Farbgriff auszuwählen. (Wenn Sie den vorherigen Griff auswählen möchten, halten Sie beim Drücken der [Tab]-Taste die [Umschalttaste] gedrückt.) Verwenden Sie die Farbtonund Helligkeit-Regler rechts, um die Farbe des Griffs zu verändern. Der ausgewählte Farbgriff wird durch eine schwarze Spitze an der linken Seite gekennzeichnet.

#### Darstellung-Arbeitsumgebung

Mit »Arbeitsumgebung« sind in diesem Zusammenhang Bereiche gemeint, in denen die zu bearbeitenden Daten angezeigt werden (z.B. die Event-Anzeige im Projekt-Fenster). In diesen Bereichen gibt es Objekte wie die waagerechten und senkrechten Rasterlinien, die Sie mit Hilfe der Regler auf der Arbeitsumgebung-Seite heller oder dunkler darstellen können.

#### Bearbeitungsoptionen

Auf der Hauptseite wurden die folgenden Optionen hinzugefügt:

Pfeil-Nach-Oben/Unten-Tasten nur zur Auswahl von Spuren verwenden

Standardmäßig werden Spuren mit den Pfeil-Nach-Oben- bzw. Pfeil-Nach-Unten-Tasten auf der Computertastatur ausgewählt. Diese Tasten werden jedoch in manchen Fällen auch verwendet, um Events auszuwählen, was zu unerwünschten Ergebnissen führen kann. Da die Auswahl von Spuren bei der Bearbeitung und beim Zusammenmischen eine wichtige Rolle spielt, haben Sie nun die Möglichkeit, diese Tasten nur für die Spurauswahl zu verwenden. Dabei gilt Folgendes:

- Wenn »Pfeil-Nach-Oben/Unten-Tasten nur zur Auswahl von Spuren verwenden« ausgeschaltet ist und kein Event/Part im Projekt-Fenster ausgewählt ist, können Sie mit den Pfeil-Nach-Oben/Unten-Tasten die jeweils darüber bzw. darunter liegende Spur auswählen.
- Wenn diese Option ausgeschaltet ist und ein Event/Part im Projekt-Fenster ausgewählt ist, können Sie mit den Pfeil-Nach-Oben/Unten-Tasten immer noch die jeweils darüber bzw. darunter liegende Spur auswählen, jedoch wird auf diesen Spuren auch jeweils das erste Event bzw. der erste Part ausgewählt. Wenn Sie dies nicht wünschen, müssen Sie die Option »Pfeil-Nach-Oben/Unten-Tasten nur für die Auswahl von Spuren verwenden« einschalten.
- Wenn diese Option eingeschaltet ist, können Sie die Pfeil-Nach-Oben/Unten-Tasten nur für die Spurauswahl verwenden – die aktuelle Event/Part-Auswahl im Projekt-Fenster bleibt dabei unverändert.
- Standard-Zeitbasis für Spuren (nur Cubase SX) Mit dieser Option haben Sie die Möglichkeit, die Standard-Zeitbasis für Spuren (Audio-, Gruppen-/FX-, MIDI- und Markerspuren) einzustellen. Wenn Sie diese Einstellung ändern, erhalten alle neu hinzugefügten Spuren die ausgewählte Zeitbasis. Sie können zwischen den Optionen »Musikalisches Tempo«, »Zeitlinear« und »Einstellung der primären Anzeige im Transportfeld übernehmen« wählen. Wenn Sie hier »Musikalisches Tempo« auswählen, werden alle neu hinzugefügten Spuren auf musikalische Zeitbasis eingestellt (auf dem entsprechenden Schalter wird ein Notensymbol angezeigt). Wenn Sie »Zeitlinear« auswählen, werden alle neuen Spuren auf lineare Zeitbasis eingestellt (d.h. auf dem Schalter wird ein Uhr-Symbol angezeigt). Wenn Sie die dritte Option wählen, richtet sich die Zeitbasis für neu hinzugefügte Spuren nach dem primären Zeitformat des Transportfelds. Wenn hier »Takte und Zählzeiten« eingestellt ist, erhalten die Spuren eine musikalische Zeitbasis. Wenn eine andere Option ausgewählt ist (Timecode, Samples usw.), werden alle neuen Spuren auf lineare Zeitbasis eingestellt.

#### Bearbeitungsoptionen-Projekt & Mixer

Dies ist eine neue Seite im Programmeinstellungen-Dialog. Folgende Optionen sind hier verfügbar:

- Modus f
  ür automatische Spurfarbe Hier k
  önnen Sie zwischen unterschiedlichen Modi f
  ür die automatische Zuweisung von Spurfarben f
  ür neu hinzugef
  ügte Spuren w
  ählen.
- Projekt und Mixerauswahl synchronisieren
   In vorherigen Programmversionen hie
   diese Option »Mixer-Auswahl folgt der Auswahl
   im Projekt-Fenster«. Diese Option wurde umbenannt, da sie in beide Richtungen wirk sam ist, d.h. nicht nur der Mixer wird entsprechend angepasst, wenn die Einstellungen
   im Projekt-Fenster ge
   ge
   in der Dialog-Hilfe f
   ür den Programmeinstellungen-Dialog
   oder im Kapitel »Der Mixer« im Benutzerhandbuch.
- Unterspuren-Darstellung: Alle untergeordneten Ebenen miteinbeziehen Wenn Sie diese Option einschalten, betreffen alle Ein/Ausblenden-Einstellungen, die Sie im Projekt-Menü im Untermenü »Unterspuren-Darstellung« vornehmen, ebenfalls alle untergeordneten Ebenen der Spuren, d.h. wenn Sie z.B. eine Ordnerspur schlie-Ben (»ausblenden«), die 10 Audiospuren enthält, von denen 5 wiederum geöffnete Automationsspuren haben, werden auch alle diese Automationsspuren geschlossen, wenn die Audiospuren geschlossen (ausgeblendet) werden.
- Ausgewählte Spur vergrößern

Wenn Sie diese Option einschalten, aktivieren Sie einen Modus, in dem die ausgewählte Spur im Projekt-Fenster immer (vertikal) vergrößert dargestellt wird. (Sie können die Spurhöhe direkt in der Spurliste anpassen, wenn Sie mit den Standardeinstellungen nicht zufrieden sind.) Wenn diese Option eingeschaltet ist und Sie eine andere Spur in der Spurliste auswählen, wird diese Spur automatisch vergrößert dargestellt. Die Darstellung der zuvor ausgewählten Spur kehrt wieder zur vorherigen Größe zurück. Beachten Sie, dass der Befehl »Ausgewählte Spur vergrößern« auch im Bearbeiten-Menü verfügbar ist.

 Kanal/Spur auswählen, wenn Solo-Modus eingeschaltet wurde Wenn Sie diese Option einschalten, wird eine Spur in der Spurliste bzw. ein Kanal im Mixer automatisch ausgewählt, wenn Sie die Solo-Funktion dafür einschalten. Wenn Sie diese Option ausschalten, wird der Auswahl-Status nicht verändert, unabhängig von der Solo-Einstellung für eine Spur.  Kanal/Spur auswählen, wenn Kanaleinstellungen-Fenster geöffnet wird Wenn Sie diese Option einschalten, wird eine Spur in der Spurliste oder ein Kanal im Mixer automatisch ausgewählt, wenn Sie auf den entsprechenden Bearbeiten-Schalter (»e«) klicken.

Wenn diese Option ausgeschaltet ist, wird immer die aktuelle Spur- bzw. Kanalauswahl beibehalten.

- Das Einblendmenü »Bildlauf bis zur/zum ausgewählten…«
   Die Optionen in diesem Einblendmenü funktionieren folgendermaßen:
- Wenn Sie »Spur« auswählen, folgt die Anzeige in der Spurliste der Anzeige im Mixer, d.h. wenn Sie im Mixer einen Kanalzug auswählen, wird die dazugehörige Spur in der Spurliste ebenfalls angezeigt. (In diesem Modus wird der Bildlauf jedoch nur in dieser Richtung (Mixer -> Spurliste) durchgeführt.)
- Wenn Sie »Kanal« auswählen und eine Spur in der Spurliste auswählen, wird im Mixer ggf. ein Bildlauf durchgeführt, so dass dort der entsprechende Kanalzug angezeigt wird. (Auch diese Einstellung funktioniert nur in eine Richtung.)
- Wenn Sie »Kanal und Spur« auswählen, werden sowohl der Mixer als auch die Spurliste automatisch angepasst, um den jeweiligen Kanalzug bzw. die jeweilige Spur darzustellen.
- Wenn Sie »Ausgeschaltet« auswählen, wird das oben beschriebene Bildlaufverhalten ausgeschaltet.

#### Bearbeitungsoptionen-Werkzeuge

- »Fadenkreuz anzeigen«:
  - Mit dieser Option haben Sie die Möglichkeit, ein Fadenkreuz anzuzeigen, wenn Sie im Projekt-Fenster und den Editoren arbeiten. Dies vereinfacht das Ansteuern bestimmter Positionen sowie die Bearbeitung, besonders in umfangreichen Projekten. Sie können die Farben für die Linie und für die Maske und die jeweilige Linienbreite einstellen. Das Fadenkreuz verhält sich unterschiedlich für die verschiedenen Werkzeuge:
- Wenn das Auswahl-Werkzeug (in einem beliebigen der verfügbaren Modi) ausgewählt ist, wird das Fadenkreuz angezeigt, sobald Sie einen Part bzw. ein Event verschieben, kopieren oder seine Größe ändern, indem Sie auf den Rand klicken und ziehen.
- Wenn das Schere-Werkzeuge ausgewählt ist, wird das Fadenkreuz angezeigt, sobald Sie die Maus über die Event-Anzeige bewegen.
- Für die anderen Werkzeuge wird das Fadenkreuz nicht verwendet.

#### Allgemeines

Auf der Allgemeines-Seite wurde eine neue Option hinzugefügt:

Maximale Anzahl Backup-Dateien
 Hier können Sie festlegen, wie viele Backup-Dateien mit der Funktion »Automatisches
 Speichern« erzeugt werden sollen. Wenn die maximale Anzahl erreicht wird, werden
 die existierenden Backup-Dateien überschrieben (beginnend mit der ältesten Datei).

#### MIDI

Auf der MIDI-Seite wurden die folgenden Optionen hinzugefügt:

- Am Ende der Aufnahme Reset-Event einfügen Dies ist eine sehr nützliche Funktion für MIDI-Aufnahmen. Am Ende jedes aufgenommenen Parts wird ein Reset-Event eingefügt, das Controller-Daten, z.B. Sustain, Aftertouch, Pitchbend, Modulation, Breath Control usw. zurücksetzt. Dies ist sinnvoll für Aufnahmen von MIDI-Parts, bei denen nach Beenden der Aufnahme das Sustain-Pedal noch gehalten wurde. Normalerweise würden in diesem Fall alle darauf folgenden Parts mit Sustain gespielt, da der Befehl »Pedal losgelassen« nicht aufgenommen wurde. Dies kann verhindert werden, indem Sie die Option »Am Ende der Aufnahme Reset-Event einfügen« einschalten.
- Events verfolgen Über Part-Grenzen hinweg verfolgen Wenn Sie diese Option einschalten, werden MIDI-Controller über die Part-Grenzen hinweg verfolgt, d.h. sowohl im unter dem Positionszeiger liegenden als auch in allen folgenden Parts. Beachten Sie, dass diese Option für sehr umfangreiche Projekte ausgeschaltet werden sollte, da sie z.B. das Positionieren und das Anwenden der Solo-Funktion erheblich verlangsamt.

Wenn Sie diese Option ausschalten, werden die MIDI-Controller nur innerhalb des Parts verfolgt, der sich gerade unter dem Positionszeiger befindet.

#### VST

Die VST-Seite hat drei Unterseiten erhalten. Auf der Hauptseite wurden folgende Optionen hinzugefügt:

Standard-Stereo-Panner-Modus
 Hier können Sie den Standard-Stereo-Panner-Modus f
 ür hinzugef
 ügte
 Audiospuren einstellen (»Stereo Balance Panner«, »Stereo Dual Pan ner« oder »Stereo Combined Panner«). Eine Beschreibung dieser
 Modi finden Sie im Kapitel »Der Mixer« im Benutzerhandbuch.

- Dialog "Warnmeldungen als Textdatei exportieren" aktivieren Wenn Sie ein Projekt öffnen, das z.B. PlugIns verwendet, zu denen keine Verbindung mehr hergestellt werden kann, wird eine entsprechende Meldung angezeigt (»PlugIn konnte nicht gefunden werden«). Wenn Sie dieses Fenster schließen, wird eine Meldung angezeigt, in der Sie gefragt werden, ob Sie die Warnmeldungen als Textdatei exportieren möchten. Sie können die Anzeige dieser Warnmeldung unterbinden, indem Sie die Option »Diese Meldung nicht mehr anzeigen« einschalten. In diesem Fall wird diese Warnmeldung in Zukunft nicht mehr angezeigt, wenn Sie Projekte mit »fehlenden PlugIns« öffnen. Wenn Sie diese Warnmeldungen wieder anzeigen lassen – und deren Inhalt als Textdatei speichern – möchten, schalten Sie einfach die Option »Dialog "Warnmeldungen als Textdatei exportieren" aktivieren« ein.
- Warnmeldung bei Audio-Aussetzern Wenn Sie diese Option einschalten, wird eine Warnmeldung angezeigt, sobald die CPU-Clipping-Anzeige (auf dem Transportfeld) während der Aufnahme aufleuchtet.

#### VST-Anzeigen

 Eingangsbus-Anzeigen an Audiospur leiten (Direktes Mithören)
 Wenn im Dialog »Geräte konfigurieren« die Option »Direktes Mithören« eingeschaltet ist, können Sie mit Hilfe dieser Option die Anzeigen für den Eingangsbus an Audiospuren leiten, für die der Monitor-Schalter eingeschaltet ist. So haben Sie die Möglichkeit, die Eingangspegel Ihrer Audiospuren zu beobachten, wenn Sie im Projekt-Fenster arbeiten.

Wenn im Dialog »Geräte konfigurieren« die Option »Direktes Mithören« eingeschaltet ist, geschieht Folgendes:

- Wenn die Option »Eingangsbus-Anzeigen an Audiospur leiten (Direktes Mithören)« eingeschaltet ist, übernehmen die Anzeigen der Audiospuren die Signale der Eingangsbusse, an die sie geleitet werden, sobald Sie den Monitor-Schalter für die entsprechende Spur einschalten.
   Beachten Sie, dass die Anzeigen für die Audiospuren in diesem Fall die Anzeigen der Eingangsbusse spiegeln, d.h. Sie sehen dasselbe Signal in beiden Anzeigen. In diesem Falle werden die Effekte bestimmter Funktionen, die Sie auf Audiospuren anwenden, nicht in der entsprechenden Spur-Anzeige dargestellt.
- Wenn die Option »Eingangsbus-Anzeigen an Audiospur leiten (Direktes Mithören)« nicht eingeschaltet ist, reagieren die Anzeigen wie gewohnt (Informationen hierzu finden Sie im Benutzerhandbuch).

#### VST-Scrubben

 Scrub-Modus mit geringer Prozessorauslastung Wenn Sie diese Option einschalten, belastet die Scrubben-Funktion den Prozessor weniger. Dies kann sehr nützlich sein, wenn Sie in einem sehr umfangreichen Projekt scrubben und der »normale« Scrubben-Modus zu Systemüberlastungen führt. Wenn die Option »Scrub-Modus mit geringer Prozessorauslastung« eingeschaltet ist, werden die Effekte beim Scrubben ausgeschaltet und die Resampling-Qualität ist geringer.

## **Tastaturbefehle**

Eine Vielzahl neuer Tastaturbefehle wurde für viele unterschiedliche Bereiche des Programms hinzugefügt. Diese können wie gewohnt im Tastaturbefehle-Dialog zugewiesen oder angepasst werden (eine detaillierte Beschreibung hierzu erhalten Sie im Tastaturbefehle-Kapitel im Benutzerhandbuch).

Im Tastaturbefehle-Dialog ist nun eine separate Mixer-Kategorie verfügbar (siehe auch Seite 53), in der Sie die Möglichkeit haben, Tastaturbefehle für das Ausblenden der unterschiedlichen Kanalarten, das Speichern/Laden von Mixereinstellungen usw. einzurichten. In der Bearbeiten-Kategorie können Sie nun einen Tastaturbefehl für das Öffnen des zugewiesenen Gerätebedienfelds für die ausgewählte Spur einrichten. Außerdem können Sie in dieser Programmversion den Tastaturbefehl zum Öffnen des Pool-Fensters (standardmäßig [Strg]-Taste/ [Befehlstaste]+[P]) auch zum Schließen des Pools verwenden.

| Projekt                                                                                                    |                                      |                                                                                                    |
|----------------------------------------------------------------------------------------------------|--------------------------------------|----------------------------------------------------------------------------------------------------|
| Spur hinzufügen<br>Spur duplizieren<br><u>A</u> usgewählte Spuren entfernen<br>Nicht genutzte Spuren entfernen          | Þ                                    |                                                                                                    |
| Unterspuren-Darstellung                                                                                                 | •                                    | Unterspuren der ausgewählten Spur anzeigen/ausblenden $\mathbb{N}$                                                                         |
| Pool<br>Marker<br>Tempospur<br>Browser<br>Tempo errechnen<br>Timecode am Positionszeiger einsteller<br>N <u>o</u> tizen | Strg+P<br>Strg+M<br>Strg+T<br>Strg+B | Spuren ausblenden<br>Spuren anzeigen<br>Ausblenden-Einstellungen umkehren<br>Verwendete Automation anzeigen<br>Automationsdaten ausblenden |
| P <u>r</u> ojekteinstellungen<br>A <u>u</u> to-Fade-Einstellungen                                                       | Umschalt.+S                          |                                                                                                    |

## **Unterspuren-Darstellung**

Im Projekt-Menü wurde das Untermenü »Unterspuren-Darstellung« hinzugefügt, das es Ihnen ermöglicht, schnell die Darstellung in der Event-Anzeige des Projekt-Fensters anzupassen (indem Sie Spuren ein- oder ausblenden oder die Anzeige umkehren. Sie können so z.B. ein Projekt in verschiedene Bereiche aufteilen (indem Sie unterschiedliche Ordnerspuren für die einzelnen Bereiche erzeugen) und die jeweiligen Inhalte anzeigen bzw. ausblenden, indem Sie einen der Menübefehle aus diesem Untermenü wählen (oder den dazugehörigen Tastaturbefehl).

Die folgenden Menüoptionen sind verfügbar:

- Unterspuren der ausgewählten Spur anzeigen/ausblenden Wenn Sie diesen Menübefehl wählen, wird der Anzeigemodus der ausgewählten Spur umgekehrt, d.h. wenn die Unterspuren einer Spur ausgeblendet waren, werden sie nun angezeigt und umgekehrt.
- Spuren ausblenden

Wählen Sie diesen Menübefehl, um alle geöffneten Ordnerspuren im Projekt-Fenster zu schließen, d.h. um ihren Inhalt auszublenden. Bitte beachten Sie, dass die genaue Funktionsweise dieses Befehls auch von der Einstellung »Unterspuren-Darstellung: Alle untergeordneten Ebenen miteinbeziehen« im Programmeinstellungen-Dialog abhängt (siehe Seite 17).

Spuren anzeigen

Wählen Sie diesen Menübefehl, wenn die Unterspuren aller Ordnerspuren im Projekt-Fenster angezeigt werden sollen. Bitte beachten Sie, dass die genaue Funktionsweise dieses Befehls auch von der Einstellung »Unterspuren-Darstellung: Alle untergeordneten Ebenen miteinbeziehen« im Programmeinstellungen-Dialog abhängt (siehe Seite 17).

- Ausblenden-Einstellungen umkehren Wählen Sie diesen Menübefehl, um die Aus/Einblenden-Einstellungen im Projekt-Fenster umzukehren, d.h. um alle Spuren, die vorher geöffnet waren (deren Unterspuren angezeigt wurden) zu schließen und umgekehrt.
- Für die Menübefehle im Untermenü »Unterspuren-Darstellung« können Tastaturbefehle eingerichtet werden. Diese Einstellungen werden im Tastaturbefehle-Dialog (unter »Projekt«) vorgenommen.
- Beachten Sie, dass im Programmeinstellungen-Dialog noch die Option »Unterspuren-Darstellung: Alle untergeordneten Ebenen miteinbeziehen« verfügbar ist, die sich auf einige der hier beschriebenen Menüoptionen auswirkt (siehe Seite 17).

## **Zusammenkleben von Events/Parts**

In Version 3.1 wurde das Verhalten des Klebetube-Werkzeugs geändert. In den folgenden Abschnitten finden Sie Beschreibungen für die Arbeit mit diesem Werkzeug.

#### Verwenden des Klebetube-Werkzeugs

Mit dem Klebetube-Werkzeug können Sie mehrere Audio- oder MIDI-Events oder Parts oder sogar Controller-Events im Projekt-Fenster, in den MIDI-Editoren, beim Bearbeiten im Kontext usw. folgendermaßen verbinden:

#### Zusammenkleben von zwei aufeinander folgenden Audio-Events/-Parts

Wenn Sie mit dem Klebetube-Werkzeug auf ein Audio-Event klicken, wird es mit dem darauf folgenden Event auf derselben Spur verbunden. Dazu müssen die Events einander nicht berühren. Auf diese Weise wird ein Part erzeugt, der die beiden Events beinhaltet. Dieser Part erhält den Namen der Audiospur:

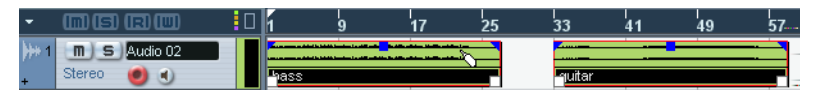

Wenn Sie mit dem Klebetube-Werkzeug auf das erste Event klicken...

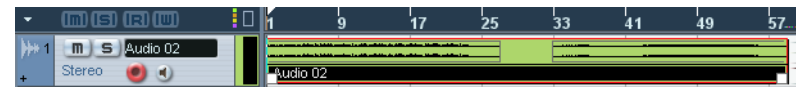

...wird ein Part mit dem Namen der Audiospur erzeugt, der beide Events enthält.

 Wenn ein Event erst zerschnitten und dann wieder zusammengeklebt wird, ohne dass die einzelnen Teile vorher bewegt oder bearbeitet wurden, entsteht wieder ein einzelnes Event.

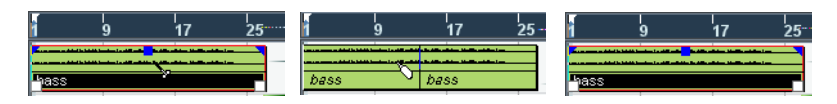

Die einzelnen Audio-Events im Part behalten ihre Event-Eigenschaften (Name, Stummschaltung usw.) bei.

#### Zusammenkleben von zwei aufeinander folgenden MIDI-Events/-Parts

Wenn Sie mit dem Klebetube-Werkzeug auf einen MIDI-Part klicken, wird dieser mit dem darauf folgenden Part auf der Spur verbunden. Dazu müssen die beiden Parts einander nicht berühren. Der erzeugte Part erhält den Namen des ersten Parts auf der Spur:

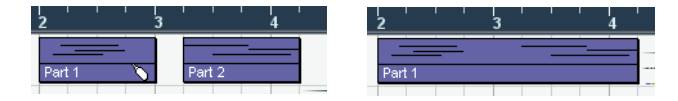

Wenn die Parts einander überlappen, werden sie im Überlappungsbereich zusammengemischt, d.h. es gehen keine Events verloren.

Der dabei erzeugte Part erhält die Part-Eigenschaften des ersten Parts auf der Spur (auf den Sie geklickt haben). Dazu gehören Part-Name, Stummschaltung usw.

 Auf diese Weise können auch Events, die sich innerhalb von Ordnern befinden, zusammengeklebt werden.

#### Zusammenkleben von mehreren Events

Sie haben auch die Möglichkeit, mehrere ausgewählte Events auf einer oder auf mehreren Spuren gleichzeitig zusammenzukleben, d.h. Sie können mehrere Events auf mehreren Spuren auswählen und mit dem Klebetube-Werkzeug auf eines dieser Events klicken. Dadurch wird auf jeder ausgewählten Spur ein Part mit den auf dieser Spur ausgewählten Events erzeugt.

| •             | <b>ms</b>    | 1      | 59     | 13     | 1 |
|---------------|--------------|--------|--------|--------|---|
| <b>)</b> ++ 1 | m S Audio 02 |        |        |        | - |
| +             | Stereo 💿 🜒   | hass   | drume  | quitar |   |
| 2             | m S MIDI 02  |        |        |        |   |
| +             | • •          | MIDI 4 | MIDI 4 |        |   |

Klicken Sie mit dem Klebetube-Werkzeug auf eins der ausgewählten Events...

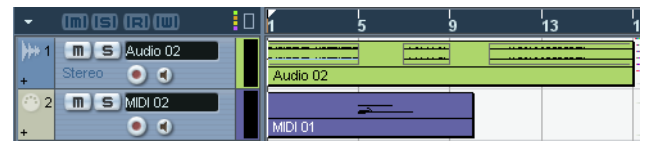

...um jeweils die Events, die sich auf derselben Spur befinden, zusammenzukleben.

## Zusammenkleben eines Events mit allen darauf folgenden Events auf derselben Spur

Wenn Sie die [Alt]-Taste/[Wahltaste] gedrückt halten und mit dem Klebetube-Werkzeug auf ein Event klicken, wird dieses Event mit allen darauf folgenden Events auf dieser Spur verbunden, d.h. sie werden alle zusammengeklebt. Diese Standard-Tastaturbelegung können Sie im Programmeinstellungen-Dialog (auf der Seite »Bearbeitungsoptionen–Werkzeug-Sondertasten«) ändern.

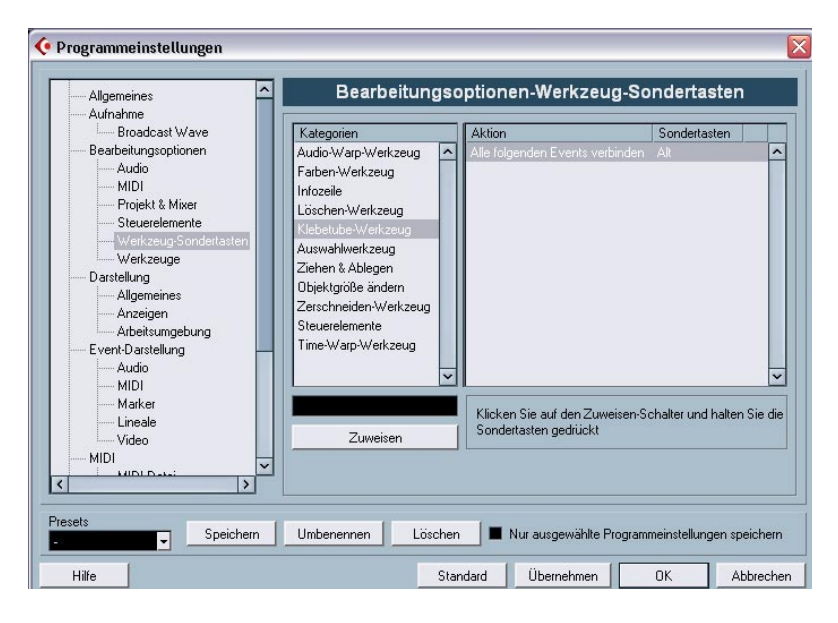

## Metronomeinstellungen

Im Metronomeinstellungen-Dialog (den Sie über das Transport-Menü öffnen) wurde im Bereich »Vorzähler-Optionen« eine neue Option hinzugefügt: »Taktart von Aufnahmebeginn«.

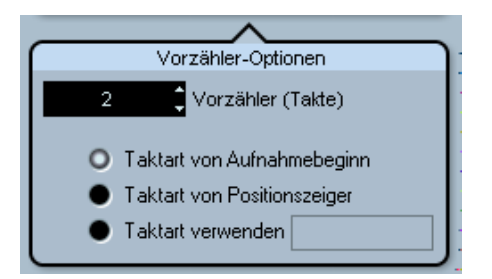

Im Bereich »Vorzähler-Optionen« können Sie einstellen, wie lang (d.h. für wie viele Takte) ein Vorzähler-Click hörbar sein soll, bevor die Aufnahme beginnt. Außerdem können Sie hier auch die Taktart für den Vorzähler-Click einstellen.

Für die Vorzähler-Taktart stehen Ihnen drei Optionen zur Verfügung:

- Wenn Sie hier »Taktart von Positionszeiger« einstellen, wird die Taktart der Tempospur – inklusive aller Tempoänderungen – verwendet.
- Wenn Sie »Taktart verwenden« einstellen, können Sie im Wertefeld rechts daneben eine separate Taktart einstellen, die unabhängig ist von der Tempospur.
- Wenn Sie »Taktart von Aufnahmebeginn« einstellen, wird der Vorzähler automatisch in der Taktart wiedergegeben, die für die Position im Projekt eingestellt ist, ab der die Aufnahme beginnen soll.

## Synchronisationseinstellungen

Im Synchronisationseinstellungen-Dialog (den Sie über das Transport-Menü öffnen) wurde im Bereich »MIDI-Clock-Ziele« eine neue Option hinzugefügt: »MIDI-Clock folgt Projektposition«.

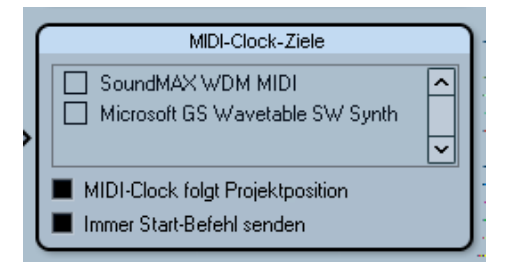

Der Bereich »MIDI-Clock-Ziele« im Synchronisationseinstellungen-Dialog.

Diese Option entspricht der Option »MIDI-Timecode folgt Projekt« im Bereich »MIDI-Timecode-Ziele« im selben Dialog (siehe das Synchronisation-Kapitel im Benutzerhandbuch). Diese Option bezieht sich jedoch auf Geräte, die zu MIDI-Clock-Signalen synchronisiert werden und nicht zu MIDI-Timecode.

 Schalten Sie die Option »MIDI-Clock folgt Projektposition« ein, wenn das Gerät folgen soll, wenn Sie während der Wiedergabe an unterschiedliche Positionen springen möchten.

Wenn diese Option eingeschaltet ist, folgen die gesendeten MIDI-Clock-Signale immer der Zeit- und Tempoposition im Programm.

Beachten Sie, dass einige externe Geräte evtl. eine gewisse Zeit benötigen, um auf diese Positionierungsbefehle zu reagieren. Besonders wenn Sie mit älteren Geräten arbeiten, kann es manchmal einen Moment dauern, bevor die Geräte genau zum Projekt synchronisiert sind.

## **Duplizieren von Spuren**

Im Projekt-Menü wurde der Menübefehl »Spur duplizieren« hinzugefügt. Wenn Sie in der Spurliste eine Spur auswählen und dann »Spur duplizieren« wählen, wird eine Kopie der ausgewählten Spur erstellt und unterhalb der Originalspur im Projekt-Fenster eingefügt. Für diese Funktion kann auch ein Tastaturbefehl eingerichtet werden.

## Exportieren ausgewählter Spuren (Cubase SX)

Mit Cubase SX haben Sie die Möglichkeit, ausgewählte Spuren eines Projekts auszuwählen und diese als Spur-Archiv zu speichern. Beim Exportieren haben Sie nun die Möglichkeit, die Mediendateien, auf die die Spuren verweisen, vom Export auszuschließen, d.h. es werden nur die Verweise auf die Mediendateien sowie andere spurbezogene Daten exportiert.

## Importieren von Spur-Archiven (nur Cubase SX)

#### Auswählen bestimmter Spuren eines Spur-Archivs

Wenn Sie ein Spur-Archiv importieren, können Sie auswählen, welche der darin enthaltenen Spuren importiert werden sollen. Gehen Sie folgendermaßen vor:

- 1. Wählen Sie im Datei-Menü aus dem Importieren-Untermenü den Befehl »Spur-Archiv...«.
- Wählen Sie im angezeigten Dateidialog das gewünschte Spur-Archiv (eine XML-Datei) aus und klicken Sie auf »Öffnen«. Der Dialog »Optionen beim Importieren« wird geöffnet.

| Audio   |          |   | All- Courses and                                                             | and Ministeries                             |                |    |
|---------|----------|---|------------------------------------------------------------------------------|---------------------------------------------|----------------|----|
| i ladio | Audio 01 | ~ | Alle Spuren au                                                               | swanien                                     |                |    |
| Audio   | Audio 02 |   | Projekteinstellun                                                            | gen —                                       |                |    |
| Audio   | Audio 03 |   |                                                                              | Spur-Archiv                                 | Aktives Proiel | kt |
| MIDI    | MIDI 01  |   | Samplarate                                                                   | 44 100 kHz                                  | 44 100 kHz     |    |
| MIDI    | MIDI 02  |   | Sampierate                                                                   | 44.100 KHZ                                  | 44.100 KHZ     |    |
| MIDI    | MIDI 03  |   | Framerate                                                                    | 30 tps                                      | 30 tps         |    |
|         |          |   | <ul> <li>Medienoptionen</li> <li>Mediendatei</li> <li>Medium in P</li> </ul> | en aus Archiv verwe<br>rojektordner kopiere | enden<br>n     |    |

**3.** Klicken Sie im angezeigten Dialog in die Importieren-Spalte für die Spuren, die Sie importieren möchten, um sie auszuwählen. Ausgewählte Spuren werden durch ein Häkchen in der Importieren-Spalte gekennzeichnet.

#### Konvertieren der Samplerate beim Importieren von Spuren

Ein Spur-Archiv kann Mediendateien enthalten, die eine andere Samplerate aufweisen als das aktive Projekt. Wenn ein solches Spur-Archiv importiert wird, werden im Dialog »Optionen beim Importieren« die unterschiedlichen Samplerates angezeigt und im Medienoptionen-Bereich steht eine weitere Option zur Verfügung:

| 🤄 Optionen  | ı beim Im    | portieren            |   |                                              |                                                                     |                                                      |           |
|-------------|--------------|----------------------|---|----------------------------------------------|---------------------------------------------------------------------|------------------------------------------------------|-----------|
| Importieren | Typ<br>Audio | Spurname<br>Audio 05 | ^ | Alle Spuren au<br>Projekteinstellun          | swählen                                                             | 2001 2.3                                             |           |
|             |              |                      |   | Samplerate<br>Framerate<br>Projektbeginn     | Spur-Archiv<br>32.000 kHz<br>30 fps<br>0:00:00.000                  | Aktives Proje<br>44.100 kHz<br>30 fps<br>0:00:00.000 | *Kt       |
|             |              |                      |   | Medienoptionen<br>Mediendatei<br>Medium in P | en aus Archiv verwi<br>rojektordner kopiere<br>ate-Konvertierung di | enden<br>ri<br>urchführen                            |           |
| <           |              |                      | ~ |                                              |                                                                     | ОК                                                   | Abbrechen |

»Samplerate-Konvertierung durchführen« ist im Dialog »Optionen beim Importieren« verfügbar.

Im Medienoptionen-Bereich des Dialog können Sie auswählen, welche Aktion beim Importieren der Spur(en) durchgeführt werden soll:

- Wählen Sie »Mediendateien aus Archiv verwenden«, wenn Sie die Spuren importieren möchten, ohne die dazugehörigen Mediendateien in den Projekt-Ordner zu kopieren.
- Wählen Sie »Medium in Projektordner kopieren«, wenn Sie die Mediendateien der Spuren in den Projektordner kopieren möchten.
- Wenn »Medium in Projektordner kopieren« ausgewählt wurde, ist die Option »Samplerate-Konvertierung durchführen« verfügbar, mit der Sie die importierten Mediendateien an die im Projekt verwendete Samplerate anpassen können.

## Die Stereo-Pan-Modi

Im Projekteinstellungen-Dialog befindet sich das Einblendmenü »Stereo-Pan-Modus«, in dem Sie einen Panoramamodus für den Leistungsausgleich auswählen können. Der so genannte Leistungsausgleich ist oftmals erforderlich, weil bei Stereokanälen die Gesamtleistung der linken und rechten Seiten höher (lauter) ist, wenn der Kanal im Stereobild in der Mitte angeordnet wird. Die Leistung ist jedoch geringer (leiser), wenn die Seiten im Stereobild links bzw. rechts angeordnet werden. Dies wird im Kapitel »Der Mixer« im Benutzerhandbuch beschrieben.

 Sie können nun in diesem Einblendmenü auch die Option »Equal Power« auswählen, bei der die Leistung des Signals unabhängig von den vorgenommenen Panoramaeinstellungen gleichbleibt.

## Größenänderung der Spuren in der Spurliste

Mit der Einführung von der Programmversion 3.1 haben Sie nun die Möglichkeit, die Spurhöhe einer Spur in der Spurliste anzupassen, ohne diese automatisch auszuwählen. Diese Funktion ist sehr nützlich, wenn Sie die Option »Ausgewählte Spur vergrößern« (siehe Seite 17) eingeschaltet haben.

Normalerweise wird eine Spur automatisch ausgewählt, wenn Sie in der Spurliste ihre Höhe anpassen. Wenn die Option »Ausgewählte Spur vergrößern« eingeschaltet ist, haben Sie dann nicht mehr die Möglichkeit, die Spurhöhe für eine Spur dauerhaft anzupassen: Wenn Sie versuchen, die Spurhöhe in der Spurliste anzupassen, wird die Spur ausgewählt und durch die Funktion »Ausgewählte Spur vergrö-Bern« automatisch vergrößert.

Wenn Sie die Spurhöhe einer Spur dauerhaft verändern möchten, gehen Sie folgendermaßen vor:

- Bewegen Sie den Mauszeiger auf den unteren Rand der (nicht ausgewählten) Spur, deren Höhe Sie anpassen möchten. Der Mauszeiger wird zu einem Doppelpfeil.
- 2. Halten Sie die [Alt]-Taste/[Wahltaste] gedrückt und ziehen Sie den unteren Rand der Spur, bis diese die gewünschte Höhe erreicht hat.

Die Spurhöhe wird angepasst, aber die Spur wird nicht automatisch ausgewählt, d.h. die Funktion »Ausgewählte Spur vergrößern« wird nicht darauf angewendet. Auf diese Weise können Sie die »Original-Spurhöhe« einer Spur anpassen. Wenn Sie diese Spur dann auswählen (und »Ausgewählte Spur vergrößern« eingeschaltet ist), wird die Spur vergrößert und wenn Sie anschließend eine weitere Spur auswählen, wird diese vergrößert angezeigt, während die zuvor ausgewählte Spur wieder in der Spurhöhe angezeigt wird, die Sie eingestellt haben.

## **Zusätzliche Inspector-Bereiche**

Wenn eine MIDI-Spur an ein VST-Instrument geleitet wird, wird normalerweise unten im Inspector für die MIDI-Spur ein weiterer Inspector-Bereich angezeigt (mit dem Namen des Instruments).

Dies ist nun auch in folgenden Situationen der Fall:

- Wenn eine MIDI-Spur an einen externen Effekt oder ein externes Instrument geleitet wird, denen ein bestimmtes MIDI-Gerät zugewiesen wurde. In diesem Fall erhält der zusätzliche Bereich den Namen des Geräts.
- Wenn eine MIDI-Spur an ein Effekt-PlugIn geleitet wird, das auch Audiodaten erhält (z.B. MIDI Gate), wird ein Inspector-Bereich für diese Audiospur unten im Inspector für die MIDI-Spur angezeigt.

 Wenn eine MIDI-Spur an einen Effekt geleitet wird, der f
ür eine Effektkanalspur eingerichtet wurde, wird ein entsprechender Inspector-Bereich hinzugef
ügt.

| MIDI 02                                                         | 0                   |
|-----------------------------------------------------------------|---------------------|
| Spur-Parameter                                                  | ⊕                   |
| Insert-Effekte                                                  | -0-                 |
| Send-Effekte                                                    | ъ                   |
| Kanal                                                           | t                   |
| Notizen                                                         |                     |
| Geräte-Ansicht 🚽                                                |                     |
|                                                                 |                     |
|                                                                 |                     |
| Audio 01 🔲 🕨                                                    | 0                   |
| Audio 01 🛄 🕨                                                    | <b>⊙</b><br>-₽-     |
| Audio 01 🔟 🕨<br>Insert-Effekte<br>Equalizer                     | €<br><br>◆          |
| Audio 01   Insert-Effekte Equalizer Equalizer-Kurve             | €<br>-₽<br>◆        |
| Audio 01  Insert-Effekte Equalizer Equalizer-Kurve Send-Effekte | €<br>++<br>+><br>++ |

Eine MIDI-Spur, die an ein Effekt-PlugIn geleitet wird, das als Insert-Effekt für eine Audiospur verwendet wird.

## **Bearbeitungsfunktionen – MIDI**

## Festsetzen von Spurparametern

Diese Funktion betrifft folgende Einstellungen für MIDI-Spuren:

- Einige der Einstellungen im obersten Inspector-Bereich (Programm- und Bankauswahl und die Einstellung des Verzögerungsreglers).
- Die Einstellungen auf der Registerkarte »Spur-Parameter« (d.h. Transponieren, Anschl.+/-, Anschl. Komp. und Längenkomp.).
- Die Einstellungen auf der Registerkarte »Insert-Effekte«. (Dies ist nützlich, wenn Sie z.B. einen Arpeggiator verwenden und die hinzugefügten Noten in »echte« MIDI-Events umwandeln möchten.)

Die folgenden Part-Parameter werden ebenfalls berücksichtigt:

 Die Einstellungen f
ür »Transponieren« und »Anschlagst
ärke« f
ür Parts, die in der Infozeile angezeigt werden – beachten Sie, dass der Lautst
ärkewert nicht ber
ücksichtigt wird.

Diese Inspector-Einstellungen ändern nicht die MIDI-Events, sondern wirken wie ein »Filter«, das die Wiedergabe der Musik beeinflusst. Wenn Sie diese Einstellungen »festsetzen«, d.h. in echte MIDI-Events umwandeln möchten, verwenden Sie die Funktion »Spurparameter festsetzen« im MIDI-Menü. Gehen Sie folgendermaßen vor:

- 1. Wählen Sie die Spur(en) aus, deren Einstellungen Sie in MIDI-Events umwandeln möchten.
- Wählen Sie im MIDI-Menü den Befehl »Spurparameter festsetzen«. Die Inspector-Einstellungen werden in MIDI-Events umgewandelt und am Beginn der Parts eingefügt. Alle Noten in den Parts werden entsprechend angepasst und die Inspector-Einstellungen werden zurückgesetzt.

## Parts auflösen

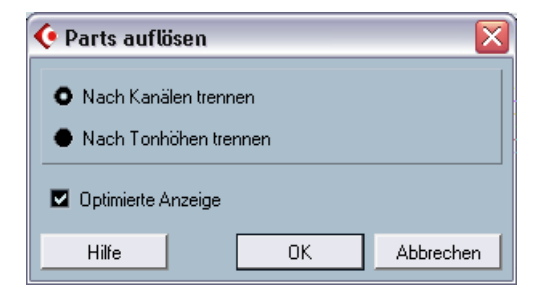

Im Dialog »Parts auflösen« wurde die Option »Optimierte Anzeige« hinzugefügt. Mit der Funktion »Parts auflösen« können Sie Parts nach Kanälen bzw. nach Tonhöhen auflösen. Wenn Sie »Optimierte Anzeige« einschalten, werden die stillen (leeren) Bereiche der dabei erzeugten Parts automatisch entfernt.

## Legato-Optionen

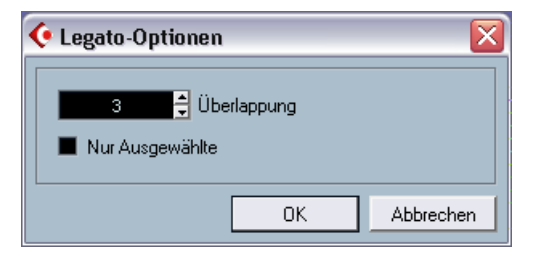

Im Legato-Dialog wurde eine neue Option hinzugefügt. Mit der Legato-Funktion können Sie die ausgewählte Note bis zur nächsten Note verlängern. (Eine ausführliche Beschreibung dieser Funktion finden Sie im Benutzerhandbuch im Kapitel »MIDI-Bearbeitung und Quantisierung«.) Wenn Sie die neue Option »Nur Ausgewählte« einschalten, wird die Note so verlängert, dass sie bis zur nächsten *ausgewählten* Note reicht. Dadurch können Sie z.B. das Legato auf die Bassstimme (beim Spielen auf einem Keyboard) beschränken.

## Auswählen von Noten gleicher Tonhöhe (Bearbeiten-Menü)

Im Bearbeiten-Menü finden Sie im Auswahl-Untermenü die Optionen »Gleiche Tonhöhe - alle Oktaven« und »Gleiche Tonhöhe - gleiche Oktave«. Diese bereits in früheren Programmversionen vorhandenen Funktionen wurden für Version 3.1 verändert. Bisher wurden durch diese Optionen alle *folgenden* Noten der gleichen Tonhöhe ausgewählt (entweder auf derselben oder in allen Oktaven). In Version 3.1 werden alle Noten gleicher Tonhöhe ausgewählt, die sich in demselben Part befinden. Dadurch wird das Bearbeiten im Key-Editor (oder beim Bearbeiten im Kontext) vereinfacht, da man die erste Note der gewünschten Tonhöhe nicht erst im Part suchen muss.

Um alle Noten (gleicher Tonhöhe) auszuwählen, die auf die ausgewählte Note folgen, können Sie eine entsprechende Aktion im Logical-Editor definieren. (Eine ausführliche Beschreibung des Logical-Editors finden Sie im PDF-Dokument »MIDI-Geräte und -Funktionen« im Kapitel »Logical-Editor, Transformer und Eingangsumwandler«.)

## **Extrahieren von MIDI-Automationsdaten**

Im MIDI-Menü wurde im Funktionen-Untermenü der Befehl »MIDI-Automationsdaten extrahieren« hinzugefügt. Hiermit haben Sie die Möglichkeit, die kontinuierlichen Controller-Daten (continuous controllers, CC) in ihren MIDI-Parts in Automationsdaten auf Automationsspuren im Projekt-Fenster umzuwandeln.

Gehen Sie folgendermaßen vor:

- 1. Wählen Sie den gewünschten MIDI-Part, der die Controller-Daten enthält, im Projekt-Fenster aus.
- Wählen Sie im MIDI-Menü aus dem Funktionen-Untermenü den Befehl »MIDI-Automationsdaten extrahieren«. (Dieser Befehl ist auch im Kontextmenü im Key-Editor verfügbar.) Die Daten der Controller-Spur(en) im Key-Editor werden dadurch automatisch entfernt.

- 3. Öffnen Sie nun im Projekt-Fenster die Automationsspur(en) für die entsprechende MIDI-Spur (indem Sie auf die Pluszeichen klicken oder im Kontextmenü den Befehl »Verwendete Automation anzeigen« wählen). Sie werden sehen, dass für jeden kontinuierlichen Controller des Parts eine separate Automationsspur erzeugt wurde.
- Beachten Sie, dass diese Funktion nur f
  ür kontinuierliche Controller-Daten (CC) verwendet werden kann. Controller-Spur-Daten wie Aftertouch, Pitchbend oder Sysex k
  önnen nicht in MIDI-Automationsdaten umgewandelt werden.

Dies ist eine sehr nützliche Funktion, die es Ihnen ermöglicht, schnell und einfach die kontinuierlichen Controller-Daten Ihrer aufgenommenen MIDI-Parts in Automationsdaten umzuwandeln und so für den Zugriff und das Bearbeiten im Projekt-Fenster verfügbar zu machen.

 Beachten Sie, dass Sie die entsprechenden Read-Schalter f
ür die Automationsspuren einschalten m
üssen, damit Sie die Ergebnisse auch h
ören k
önnen.

## Externe Instrumente/Effekte (nur Cubase SX)

Die Version 3 von Cubase SX unterstützt die Integration von externen Effektgeräten in den Signalfluss des Sequenzers.

Cubase SX 3.1 unterstützt auch externe Instrumente, z.B. Hardware-Synthesizer. Im Fenster »VST-Verbindungen« finden Sie die Registerkarte »Externes Instrument«, über die Sie die benötigten Return-Ports definieren können. Über das Fenster »VST-Instrumente« können Sie auf externe Instrumente zugreifen.

Unter Umständen haben Sie mit Version 3.0 von Cubase SX Projekte erzeugt, in denen externe Effekte verwendet werden. Wenn Sie ein solches Projekt zum ersten Mal in Cubase SX 3.1 öffnen, wird eine Meldung über ein nicht gefundenes PlugIn angezeigt. Der Grund dafür ist eine Änderung in der internen Behandlung von externen Geräten, siehe Seite 48.

#### Voraussetzungen

 Wenn Sie externe Effekte verwenden möchten, benötigen Sie eine Audiokarte mit mehreren Ein- und Ausgängen. Um mit externen Instrumenten arbeiten zu können, muss eine MIDI-Schnittstelle an Ihrem Computer angeschlossen sein.

Der externe Effekt benötigt mindestens einen Eingang und einen Ausgang (oder Eingangs-/Ausgangskanalpaare bei Stereoeffekten) – zusätzlich zu den Eingangs- und Ausgangs-Ports, die Sie für die Aufnahme und das Mithören verwenden.

• Wie immer sind Audiokarten empfehlenswert, deren Treiber eine geringe Latenz haben.

Cubase SX kompensiert zwar die Eingangs-/Ausgangslatenz und stellt sicher, dass das im externen Effekt bearbeitete Material das richtige Timing beibehält. Dieser automatische Verzögerungsausgleich führt jedoch zu zusätzlicher Latenz – wenn schon bei Ihrer Audiokarte hohe Latenzen vorliegen, kann dies zu Problemen führen.

#### Anschließen des externen Effekts/Instruments

Wenn Sie einen externen Effekt bzw. ein externes Instrument einrichten möchten, gehen Sie folgendermaßen vor:

- Verbinden Sie ein nicht benutztes Ausgangspaar Ihrer Audiokarte mit dem Eingangspaar Ihres externen Hardware-Geräts. In diesem Beispiel wird davon ausgegangen, dass das Hardware-Gerät über Stereo-Eingänge und -Ausgänge verfügt.
- 2. Verbinden Sie ein nicht benutztes Eingangspaar Ihrer Audiokarte mit dem Ausgangspaar Ihres Hardware-Geräts.

Sobald das externe Gerät mit der Audio-Hardware Ihres Computers verbunden ist, müssen Sie die Eingangs-/Ausgangsbusse in Cubase SX einrichten:

#### Einrichten von externen Effekten

- 1. Öffnen Sie über das Geräte-Menü das Fenster »VST-Verbindungen«.
- 2. Klicken Sie auf die Registerkarte »Externe Effekte« und klicken Sie auf den Schalter »Externen Effekt hinzufügen«.

| 🔆 Externen Effekt hinzufügen 🛛 🛛 🔀 |
|------------------------------------|
| Externer Effekt Name               |
| Stereo Send-Konfiguration          |
| LR                                 |
| Stereo 🚽 Return-Konfiguration      |
| LR                                 |
|                                    |
| Mit MIDI-Gerät verknüpfen          |
| OK Abbrechen                       |

3. Geben Sie im angezeigten Dialog einen Namen für den externen Effekt ein und wählen Sie die Send- und die Return-Konfiguration aus. Wenn Sie ein MIDI-Gerät für den externen Effekt einrichten möchten, klicken Sie auf den Schalter »Mit MIDI-Gerät verknüpfen«.

Je nach Art des Effekts können Sie Mono-, Stereo- oder Surround-Konfigurationen auswählen. Wenn Sie auf »Mit MIDI-Gerät verknüpfen« klicken, können Sie die Funktionen der MIDI-Geräte-Verwaltung verwenden, um ein neues MIDI-Gerät für den Effekt zu erzeugen. Verzögerungsausgleich für den Effekt kann dabei nur dann angewendet werden, wenn Sie ein MIDI-Gerät einrichten. Weitere Informationen zur MIDI-Geräte-Verwaltung und zu Bedienfeldern für MIDI-Geräte finden Sie im Kapitel »MIDI-Geräte« im PDF-Dokument »MIDI-Geräte und -Funktionen«.

- Klicken Sie auf »OK«. Ein neuer Bus wird im Fenster »VST-Verbindungen« hinzugefügt.
- 5. Klicken Sie in die Spalte »Geräte-Port« für den rechten und den linken Port des Send-Busses und wählen Sie die Ausgänge Ihrer Audiokarte aus, die Sie im Abschnitt »Anschließen des externen Effekts/Instruments« im Schritt 1 eingestellt haben.
- 6. Klicken Sie in die Spalte »Geräte-Port« für den rechten und linken Port des Return-Busses und wählen Sie die Eingänge Ihrer Audiokarte aus, die Sie im Abschnitt »Anschließen des externen Effekts/Instruments« im Schritt 2 eingestellt haben.
- 7. Nehmen Sie gegebenenfalls weitere Einstellungen für den Bus vor. Diese Einstellungen können Sie in den Spalten ganz rechts vornehmen. Beachten Sie, dass Sie diese Einstellungen auch während der Arbeit mit dem Effekt vornehmen können und es wahrscheinlich einfacher ist, wenn das Resultat hörbar ist.

| Option      | Beschreibung                                                                                                    |
|-------------|----------------------------------------------------------------------------------------------------|
| Verzögerung | Wenn Ihr Hardware-Effektgerät eine Verzögerung (Latenz) aufweist, ge-<br>ben Sie diesen Wert hier ein. So kann Cubase SX diese Verzögerung<br>während der Wiedergabe ausgleichen. Der Verzögerungswert kann<br>auch automatisch bestimmt werden. Klicken Sie mit der rechten Maus-<br>taste (Win) bzw. mit gedrückter [Ctrl]-Taste (Mac) in die Verzögerung-<br>Spalte für den Effekt und wählen Sie »PlugIn-Latenz berechnen«. Sie<br>müssen die Latenz der Audiokarte dabei nicht berücksichtigen – dies tut<br>das Programm automatisch. |
| Send-Gain   | Hier können Sie den Pegel des Signals einstellen, das an den externen Effekt gesendet wird.                                                                                                    |

| Option      | Beschreibung                                                                                                    |
|-------------|----------------------------------------------------------------------------------------------------|
| Return-Gain | Hier können Sie den Pegel des Signals einstellen, der vom externen<br>Effekt kommt. Beachten Sie, dass sehr hohe Ausgabepegel von exter-<br>nen Effekten in der Audiokarte Clipping (Übersteuerung) hervorrufen<br>können. Dies kann mit der Return-Gain-Einstellung nicht vermieden wer-<br>den. Sie müssen stattdessen den Ausgabepegel des Geräts verringern.                                                                                                    |
| MIDI-Gerät  | Wenn Sie in diese Spalte klicken, wird ein Einblendmenü geöffnet, mit<br>dessen Optionen Sie entweder die Verbindung zwischen Effekt und ei-<br>nem verknüpften MIDI-Gerät unterbrechen, ein MIDI-Gerät auswählen,<br>ein neues Gerät erzeugen oder die MIDI-Geräte-Verwaltung von Cu-<br>base SX öffnen können, um das MIDI-Gerät zu bearbeiten. Wenn Studio<br>Manager 2 auf Ihrem Computer installiert ist, können Sie u. U. auch einen<br>OPT-Editor auswählen, um auf den externen Effekt zuzugreifen. |
| Ref.        | Sobald Sie einen externen Effekt als Insert-Effekt für eine Audiospur verwenden, wird in dieser Spalte ein »X« angezeigt.                                                                                                    |

8. Wenn Sie die gewünschten Einstellungen vorgenommen haben, schließen Sie das Fenster »VST-Verbindungen«.

#### Verwenden des externen Effekts

Wenn Sie nun in eine Insert-Effektschnittstelle für einen Kanal klicken und das Effekt-Einblendmenü betrachten, werden Sie sehen, dass der neue externe Effekt-Bus unter »Externe PlugIns« aufgeführt ist.

Wenn Sie den Bus auswählen, geschieht Folgendes:

- Der Bus f
  ür den externen Effekt wird wie ein normales Effekt-PlugIn in die Effektschnittstelle geladen.
- Das Audiosignal des Kanals wird an die Ausgänge der Audiokarte geleitet, durch das externe Effektgerät und schließlich – über die Eingänge der Audiokarte – zurück zum Programm.
- Ein Parameter-Fenster wird geöffnet, in dem die Einstellungen für Verzögerung, Send-Gain und Return-Gain für den externen Effekt-Bus angezeigt werden. Sie können diese Einstellungen während der Wiedergabe anpassen. Bei dem Schalter »Loop-Verzögerung des Effekts für Verzögerungsausgleich berechnen« handelt es sich um dieselbe Funktion, die auch für die Option »PlugIn-Latenz berechnen« im Fenster »VST-Verbindungen« verwendet und mit der ein

Verzögerungswert für den Verzögerungsausgleich berechnet wird. Wenn Sie ein MIDI-Gerät für den Effekt definiert haben, wird das entsprechende Gerät-Fenster geöffnet. Wenn Studio Manager 2 installiert und ein entsprechender OPT-Editor vorhanden ist, wird dieser OPT-Editor angezeigt.

| 샺 Audio 01: | Ins. 2 -   | Externer Effekt 🛛 🛛 🔀 |
|-------------|------------|-----------------------|
| 00          | L          |                       |
| Verzögerung | 0.00<br>ms | 0                     |
| Send-Gain   | 0.00<br>Вb | 0                     |
| Return-Gain | 0.00<br>вb | 0                     |

Das standardmäßig angezeigte Parameterfenster für einen externen Effekt

Wie jeden anderen Effekt können Sie den externen Effekt-Bus als Insert- oder als Send-Effekt (Insert-Effekt auf einer Effektkanalspur) verwenden. Sie können den externen Effekt mit den üblichen Methoden ausschalten oder umgehen (Bypass).

#### **Einrichten von externen Instrumenten**

- 1. Öffnen Sie über das Geräte-Menü das Fenster »VST-Verbindungen«.
- 2. Klicken Sie auf die Registerkarte »Externes Instrument« und klicken Sie auf den Schalter »Externes Instrument hinzufügen«.

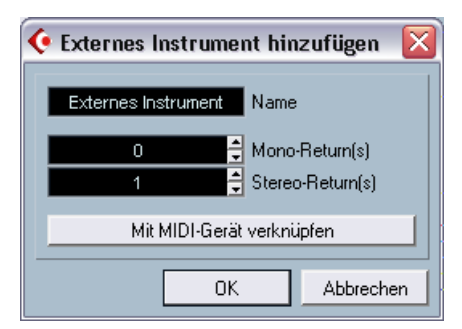

- 3. Geben Sie im angezeigten Dialog einen Namen für das externe Instrument und die Anzahl der benötigten Mono- und/oder Stereo-Returns ein. Wenn Sie ein MIDI-Gerät für das externe Instrument einrichten möchten, klicken Sie auf »Mit MIDI-Gerät verknüpfen«. Je nach Art des Instruments wird eine bestimmte Anzahl von Mono- und/oder Stereo-Returns benötigt. Wenn Sie auf »Mit MIDI-Gerät verknüpfen« klicken, können Sie die Funktionen der MIDI-Geräte-Verwaltung verwenden, um ein neues MIDI-Gerät zu erzeugen. Weitere Informationen zur MIDI-Geräte-Verwaltung und zu Bedienfeldern für MIDI-Geräte finden Sie im Kapitel »MIDI-Geräte« im PDF-Dokument »MIDI-Geräte und -Funktionen«.
- 4. Klicken Sie auf »OK«. Ein neuer Bus wird im Fenster »VST-Verbindungen« hinzugefügt.
- 5. Klicken Sie in die Spalte »Geräte-Port« für den rechten und linken Port des Return-Busses und wählen Sie die Eingänge Ihrer Audiokarte aus, an denen Sie das externe Instrument angeschlossen haben.
- 6. Nehmen Sie gegebenenfalls weitere Einstellungen für den Bus vor. Diese Einstellungen können Sie in den Spalten ganz rechts vornehmen. Beachten Sie, dass Sie diese Einstellungen auch während der Arbeit mit dem Instrument vornehmen können und es wahrscheinlich einfacher ist, wenn das Resultat hörbar ist.

| Option      | Beschreibung                                                                                                    |  |  |  |  |
|-------------|----------------------------------------------------------------------------------------------------|--|--|--|--|
| Verzögerung | Wenn Ihr Hardware-Effektgerät eine Verzögerung (Latenz) aufweist, ge-<br>ben Sie diesen Wert hier ein. So kann Cubase SX diese Verzögerung<br>während der Wiedergabe ausgleichen. Sie müssen die Latenz der Audi-<br>okarte dabei nicht berücksichtigen – dies tut das Programm automatisch                                                                                                    |  |  |  |  |
| Return-Gain | Hier können Sie den Pegel des Signals einstellen, der vom externen In-<br>strument kommt. Beachten Sie, dass sehr hohe Ausgabepegel von exter-<br>nen Geräten in der Audiokarte Clipping (Übersteuerung) hervorrufen<br>können. Dies kann mit der Return-Gain-Einstellung nicht vermieden wer-<br>den. Sie müssen stattdessen den Ausgabepegel des Geräts verringern.                                                                                                    |  |  |  |  |
| MIDI-Gerät  | Wenn Sie in diese Spalte klicken, wird ein Einblendmenü geöffnet, mit<br>dessen Optionen Sie entweder die Verbindung zwischen Instrument<br>und einem verknüpften MIDI-Gerät unterbrechen, ein MIDI-Gerät aus-<br>wählen, ein neues Gerät erzeugen oder die MIDI-Geräte-Verwaltung<br>von Cubase SX öffnen können, um das MIDI-Gerät zu bearbeiten.<br>Wenn Studio Manager 2 auf Ihrem Computer installiert ist, können Sie<br>u.U. auch einen OPT-Editor auswählen, um auf das externe Instrument<br>zuzugreifen. |  |  |  |  |
| Ref.        | Sobald Sie ein externes Instrument in eine Schnittstelle für ein VST-In-<br>strument laden, wird in dieser Spalte ein »X« angezeigt.                                                                                                    |  |  |  |  |

7. Wenn Sie die gewünschten Einstellungen vorgenommen haben, schließen Sie das Fenster »VST-Verbindungen«.

#### Verwenden des externen Instruments

Sobald das externe Instrument im Fenster »VST-Verbindungen« eingerichtet ist, können Sie es als VST-Instrument verwenden. Öffnen Sie dazu das Fenster »VST-Instrumente« und klicken Sie auf eine leere Instrumentenschnittstelle. Im angezeigten Einblendmenü wird das externe Instrument im Untermenü »Externe Instrumente« aufgeführt:

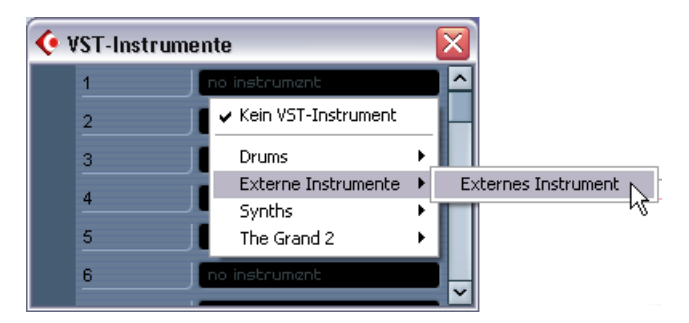

Wenn Sie das externe Instrument im Fenster »VST-Instrumente« laden, geschieht Folgendes:

- Für das externe Gerät wird ein Parameterfenster angezeigt. Dabei handelt es sich entweder um das Gerät-Fenster, mit dem Sie ein eigenes Bedienfeld für das Gerät definieren können, einen OPT-Editor oder um ein Standardfenster. Weitere Informationen zum Gerät-Fenster, zur MIDI-Geräte-Verwaltung und zu Bedienfeldern für MIDI-Geräte finden Sie im Kapitel »MIDI-Geräte« im PDF-Dokument »MIDI-Geräte und -Funktionen«.
- Wenn Sie MIDI-Noten an das externe Instrument senden möchten, öffnen Sie im Inspector für die entsprechende MIDI-Spur das Ausgang-Einblendmenü und wählen Sie das mit dem Instrument verknüpfte MIDI-Gerät aus. Dadurch ist sichergestellt, dass Verzögerungsausgleich angewendet wird. Das Instrument spielt dann alle über diese Spur empfangenen MIDI-Noten und sendet sie über die eingerichteten Return-Kanäle an Cubase SX zurück.

Das externe Instrument verhält sich wie jedes andere VST-Instrument in Cubase SX.

#### **Die Favoriten-Schalter**

Im Fenster »VST-Verbindungen« finden Sie sowohl auf der Registerkarte »Externe Effekte« als auch auf der Registerkarte »Externes Instrument« einen Favoriten-Schalter.

| Eingänge |          | Ausgänge          |         | Gruppen/Effekte |        | Externe Eff | ekte    | Externe |
|----------|----------|-------------------|---------|-----------------|--------|-------------|---------|---------|
| ⊞ ⊟ Alle | Externen | Effekt hinzufügen |         | Favoriten       |        | [           |         |         |
| Busname  |          | Lautsprecher      | Audioge | rät             | Geräte | Port        | Verzöge | erung   |

Der Favoriten-Schalter auf der Registerkarte »Externe Effekte«

Unter Favoriten werden hier Gerätekonfigurationen verstanden, die jederzeit aufgerufen werden können, wie eine Bibliothek externer Geräte, die nicht ständig an Ihrem Computer angeschlossen sind. Dadurch können Sie auch mehrere Konfigurationen für dasselbe Gerät speichern, z.B. für Multi-Effektgeräte, die sowohl Mono- als auch Stereobetrieb ermöglichen.

Gehen Sie folgendermaßen vor, um eine Gerätekonfiguration als Favoriten abzuspeichern:

- Wenn Sie im Fenster »VST-Verbindungen« ein neues Gerät eingerichtet haben, wählen Sie es in der Busname-Spalte aus und klicken Sie auf den Favoriten-Schalter.
   Ein Kontextmenü wird angezeigt. Wählen Sie die entsprechende Option, um das ausgewählte externe Gerät den Favoriten hinzuzufügen.
- Sie können die gespeicherte Konfiguration jederzeit laden, indem Sie auf den Favoriten-Schalter klicken und den Namen der Konfiguration aus dem Kontextmenü auswählen.

#### Die Meldung »PlugIn nicht gefunden«

Wenn Sie ein Projekt öffnen, in dem ein externer Effekt bzw. ein externes Instrument verwendet wird, wird u.U. eine Meldung »PlugIn konnte nicht gefunden werden« angezeigt. Dieser Fall tritt immer dann ein, wenn Sie ein externes Gerät, das in einem Projekt verwendet wird, im Fenster »VST-Verbindungen« löschen, oder wenn Sie ein Projekt auf einem Computer öffnen, auf dem das benötigte externe Gerät nicht eingerichtet ist. Diese Meldung wird auch angezeigt, wenn Sie ein mit Version 3.0 von Cubase SX erstelltes Projekt, in dem ein externer Effekt bzw. ein externes Instrument verwendet wird, zum ersten Mal mit Version 3.1 öffnen.

Im Fenster »VST-Verbindungen« wird die unterbrochene Verbindung mit dem externen Gerät durch ein Symbol in der Busname-Spalte angezeigt:

| Busname             |
|---------------------|
| 🖻 🕒 Externer Effekt |
| 主 Send-Bus          |
| 主 Return-Bus        |

Wenn Sie die Verbindung mit dem externen Gerät wiederherstellen möchten, klicken Sie einfach mit der rechten Maustaste (Win) bzw. mit gedrückter [Ctrl]-Taste (Mac) auf den Eintrag des Geräts in der Busname-Spalte und wählen Sie im Kontextmenü »Externes Instrument verbinden«. Das Symbol wird entfernt und das externe Gerät ist wieder uneingeschränkt im Projekt verfügbar.

Die Busse, die für die externen Effekte und Instrumente eingerichtet wurden, werden nicht zusammen mit dem Projekt gespeichert, sondern »global«, d.h. für Ihren speziellen Systemaufbau.

#### »Einfrieren« von externen Effekten/Instrumenten

Wie beim Verwenden von VST-Instrumenten und Effekten haben Sie auch die Möglichkeit, die externen Intrumente und Effekte »einzufrieren«. Die genaue Vorgehensweise dabei wird in den Kapiteln »Audioeffekte« und »VST-Instrumente« im Benutzerhandbuch beschrieben.

Beim Einfrieren von externen Instrumenten oder Effekten können Sie die jeweilige Ausklingzeit im Dialog »Kanal einfrieren – Optionen« einstellen:

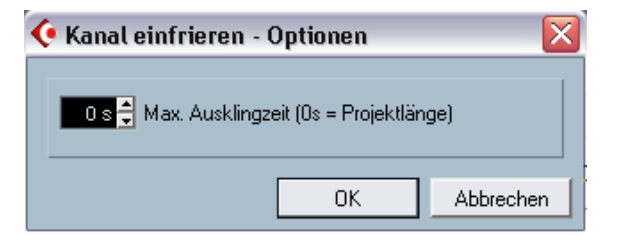

- Verwenden Sie die Pfeilschalter rechts neben dem Wertefeld, um den gewünschten Ausklingzeit-Wert einzustellen, d.h. den Bereich hinter den Part-Grenzen, der auch für den Einfriervorgang berücksichtigt werden soll. Sie können auch in das Wertefeld klicken und den gewünschten Wert direkt eingeben (maximal 60 s).
- Wenn für die maximale Ausklingzeit »0 s« eingestellt ist (Standardeinstellung), werden beim Einfrieren nur die Daten innerhalb der Parts berücksichtigt.

## Bearbeitungsvorgänge im Mixer

Der Mixer wurde an mehreren Stellen überarbeitet, um Bearbeitung, Navigation usw. zu erleichtern. So finden Sie im Tastaturbefehle-Dialog eine neue Mixer-Befehlskategorie, so dass Sie Tastaturbefehle für alle häufig verwendeten Mixerfunktionen einrichten können. Das Mixer-Kontextmenü weist ebenfalls mehrere neue Optionen auf, mit denen Sie z.B. festlegen können, auf welche Kanäle Funktionen angewendet werden sollen. Die folgenden Abschnitte beschreiben die neuen Funktionen.

## Die Funktionen im Kontextmenü

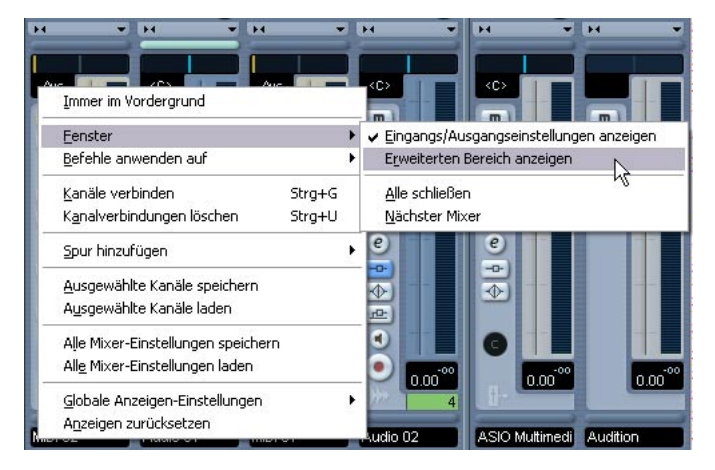

Das Kontextmenü weist zwei neue Untermenüs auf:

#### Das Fenster-Untermenü

Über dieses Untermenü können Sie schnell zum nächsten geöffneten Mixer-Fenster wechseln, die verschiedenen Mixerbereiche ein-/ausblenden usw. Es enthält die folgenden Optionen:

 Eingangs/Ausgangseinstellungen anzeigen Über diese Option können Sie den obersten Mixerbereich ein-/ausblenden, in dem die Eingangs- bzw. Ausgangseinstellungen vorgenommen werden.

- Erweiterten Bereich anzeigen (nur Cubase SX)
   Über diese Option können Sie den mittleren Mixerbereich ein-/ausblenden, in dem verschiedene Kanaleinstellungen angezeigt werden (EQs, Send-Effekte usw.).
- Nächster Mixer

Mit dieser Option können Sie zum nächsten Mixer-Fenster umschalten (die Option ist nur verfügbar, wenn Sie mehr als ein Mixer-Fenster geöffnet haben).

#### Das Untermenü »Befehle anwenden auf«

Mit den Optionen dieses Untermenüs können Sie festlegen, auf welche Kanäle die Befehle (d.h. im Wesentlichen alle Funktionen, für die Tastaturbefehle vergeben werden können) angewendet werden sollen. Dazu gehören z.B. der Inhalt des erweiterten Mixerbereichs (nur Cubase SX), die Breite der Kanalzüge usw. Das Untermenü enthält die folgenden Optionen:

- Alle Kanäle
   Wählen Sie diese Option, wenn die Befehle alle Kanäle betreffen sollen.
- Nur Ausgewählte Wählen Sie diese Option, wenn die Befehle nur die ausgewählten Kanäle betreffen sollen.
- Alle außer Eingangskanäle Wählen Sie diese Option, wenn die Befehle alle Kanäle außer die Eingangskanäle betreffen sollen.
- Alle außer Ausgangskanäle Wählen Sie diese Option, wenn die Befehle alle Kanäle außer die Ausgangskanäle betreffen sollen.

# Übertragen von Kanaleinstellungen von/auf mehrere Spuren gleichzeitig

In bisherigen Programmversionen war es möglich, Einstellungen eines Kanals zu kopieren und auf einen anderen Kanal zu übertragen. Diese Vorgehensweise konnte schnell mühselig werden, wenn bestimmte Einstellungen auf mehr als einen Kanal übertragen werden sollten, da immer nur ein Kanal zum Einfügen der Einstellungen ausgewählt werden konnte. Version 3.1 von Cubase SX/SL ermöglicht das Übertragen von Einstellungen eines Kanals auf mehrere Mixerkanäle gleichzeitig. Darüber hinaus können Sie sogar mehrere Kanäle auswählen, ihre Einstellungen kopieren und sie auf die gleiche Anzahl weiterer Kanäle übertragen.

## **Mixer-Tastaturbefehle**

Im Tastaturbefehle-Dialog finden Sie jetzt eine eigene Mixer-Befehlskategorie, über die Sie Tastaturbefehle für die Mixerfunktionen erzeugen können. Eine ausführliche Beschreibung zum Einrichten und Arbeiten mit Tastaturbefehlen finden Sie im Benutzerhandbuch im Kapitel »Tastaturbefehle«.

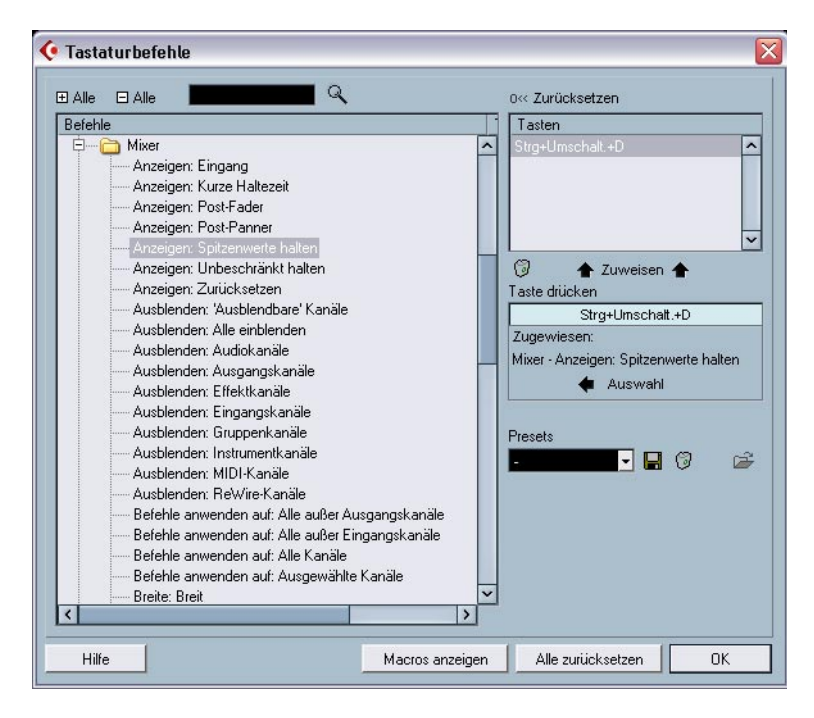

## Bypass der Panoramaeinstellung

In Version 3.1 von Cubase SX/SL können Sie die Panoramaeinstellungen für alle Spurarten mit Ausnahme von MIDI-Spuren umgehen (Bypass). Halten Sie dazu die [Umschalttaste] und die [Alt]-Taste/ [Wahltaste] gedrückt und klicken Sie auf den Panner des entsprechenden Kanals im Mixer (im Kanalzugbereich oder im erweiterten Mixerbereich – nur Cubase SX). Die Bypass-Einstellung wird in allen relevanten Bereichen angezeigt: Wenn die Panoramaeinstellungen eines Kanals im Mixer umgangen wurden, ist im Inspector der entsprechenden Spur der Panoramabereich ebenfalls nicht verfügbar.

Wenn Sie die Panoramaeinstellungen eines Kanals umgehen, geschieht Folgendes:

- Monokanäle werden in der Stereobildmitte angeordnet.
- Stereokanäle werden im Stereobild ganz links bzw. ganz rechts angeordnet.
- Surround-Kanäle werden in der Stereobildmitte angeordnet.
- Wenn Sie den Vorgang rückgängig machen möchten, klicken Sie erneut mit gedrückter [Umschalttaste] und [Alt]-Taste/[Wahltaste] auf den Panner.

## Die Tempospur (nur Cubase SX)

Im Tempospur-Fenster finden Sie eine sehr nützliche neue Funktion: den Dialog »Taktstruktur verändern«. Diese Funktion nutzt die Funktionen »Stille einfügen« und »Zeit löschen« (die Sie auch im Bearbeiten-Menü im Bereich-Untermenü finden), legt jedoch für die Berechnung der benötigten Bereiche (oder Parameter) eine musikalische, »taktund zählzeitenbasierte« Zeiteinteilung zugrunde. Dabei bleiben auch die Taktarten nach der Berechnung »synchron«. In einem Projekt, in dem für das Zeitlineal »Takte+Zählzeiten« eingestellt ist, können Sie dadurch beim Einfügen, Löschen oder Ersetzen von Zeit wesentlich intuitiver vorgehen.

#### Der Dialog »Taktstruktur verändern«

Der Dialog »Taktstruktur verändern« wird geöffnet, wenn Sie im Tempospur-Fenster auf den entsprechenden Schalter in der Werkzeugzeile (neben dem Schalter »Tempo berechnen«) klicken.

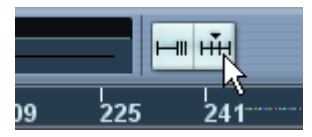

Klicken Sie in der Werkzeugzeile der Tempospur auf diesen Schalter, ...

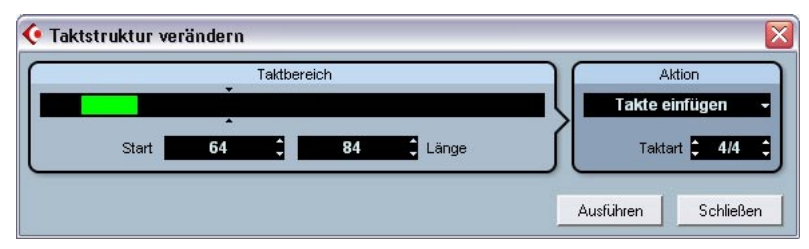

... um den Dialog »Taktstruktur verändern« zu öffnen.

| Option                           | Beschreibung                                                                                                    |
|----------------------------------|----------------------------------------------------------------------------------------------------|
| Taktbereich                      | Die Taktbereich-Anzeige gibt Ihnen eine grafische Übersicht<br>über die Position des Taktbereichs innerhalb des Projekts und<br>seine Länge. Ändern Sie die Einstellungen, indem Sie an dem<br>grünen Rechteck ziehen oder die Werte für Start und Länge<br>ändern (siehe unten).<br>Die kleinen Pfeile ober- bzw. unterhalb der Taktbereich-An-<br>zeige stellen die Länge des Projekts dar. Der Bereich rechts<br>von den Pfeilen stellt den Taktbereich dar, der hinzugefügt<br>werden kann (maximal 500 Takte).                                                                                                    |
| Taktbereich – Start              | Hier können Sie den Anfangspunkt des Taktbereichs festle-<br>gen. Klicken Sie auf die Pfeiltasten, um den Wert schrittweise<br>zu erhöhen bzw. zu verringern, oder klicken Sie in das Werte-<br>feld und geben Sie den gewünschten Wert manuell ein.                                                                                                    |
| Taktbereich – Länge              | Hier können Sie die gewünschte Länge des Taktbereichs<br>festlegen. Klicken Sie auf die Pfeiltasten, um den Wert schritt-<br>weise zu erhöhen bzw. zu verringern, oder klicken Sie in das<br>Wertefeld und geben Sie den gewünschten Wert manuell ein.                                                                                                    |
| Aktion – Takte einfügen          | Wenn Sie diese Aktion auswählen und auf »Ausführen« klicken,<br>wird die eingestellte Anzahl leerer Takte mit der eingestellten<br>Taktart am gewünschten Startpunkt in das Projekt eingefügt.                                                                                                    |
| Aktion – Takte löschen           | Wenn Sie diese Aktion auswählen und auf »Ausführen« kli-<br>cken, wird die eingestellte Anzahl Takte ab dem eingestellten<br>Startpunkt gelöscht.                                                                                                    |
| Aktion – Takte neu<br>definieren | Wenn Sie diese Aktion auswählen und auf »Ausführen« kli-<br>cken, wird der Taktbereich so neu berechnet, dass er der ein-<br>gestellten Taktart entspricht. Beachten Sie dabei, dass sowohl<br>die Notenpositionen (bezogen auf Takte und Zählzeiten) als<br>auch das Tempo so geändert werden, dass sie der neuen Tak-<br>tart entsprechen, die Wiedergabe der Noten sich jedoch nicht<br>verändert.<br>Wenn Sie z.B. einen Takt mit der Taktart 3/4 neu definieren<br>möchten, so dass er die Taktart 4/4 erhält, werden Viertelno-<br>ten zu triolischen Halbnoten. Wenn Sie einen Takt mit der Tak-<br>tart 4/4 in einen Takt mit Taktart 3/4 ändern möchten, werden<br>Viertelnoten zu Quartolen. |
| Aktion – Takte ersetzen          | Wenn Sie diese Aktion auswählen und auf »Ausführen« klicken, wird die Taktart des Taktbereichs durch die eingestellte Taktart ersetzt.                                                                                                    |

#### Der Dialog enthält die folgenden Einstellmöglichkeiten:

| Option           | Beschreibung                                                                                                    |
|------------------|----------------------------------------------------------------------------------------------------|
| Aktion – Taktart | Hier können Sie die Taktart einstellen, die für die Aktion im Ak-<br>tion-Einblendmenü (außer für »Takte löschen«) benötigt wird.                                                                                                    |
| Ausführen        | Klicken Sie auf diesen Schalter, um die vorgenommenen Ein-<br>stellungen auf den gewünschten Taktbereich anzuwenden.                                                                                                    |
| Schließen        | Klicken Sie auf diesen Schalter, um den Dialog »Taktstruktur<br>verändern« zu schließen. Beachten Sie, dass Sie zuerst auf<br>»Ausführen« klicken müssen, um Ihre Einstellungen anzuwen-<br>den. Wenn Sie auf »Schließen« klicken, ohne zuvor auf »Aus-<br>führen« zu klicken, wird der Dialog geschlossen, ohne die<br>gewünschte Aktion auszuführen. |

## Bearbeitungsvorgänge im Pool

## Die erweiterte Suche im Pool (nur Cubase SX)

Wenn Sie auf den Suchen-Schalter in der Werkzeugzeile des Pool-Fensters klicken, wird ein zusätzlicher Pool-Bereich angezeigt, über den Sie Suchvorgänge auf Ihrer Festplatte oder anderen Datenträgern ausführen können. Ausführliche Informationen dazu erhalten Sie im Benutzerhandbuch im Kapitel »Der Pool«. In der neuen Programmversion wurde die Suchen-Funktion im Pool-Fenster um zusätzliche Suchfilter erweitert.

Gehen Sie folgendermaßen vor:

- Klicken Sie in der Pool-Werkzeugzeile auf »Suchen«. Der Suchen-Bereich wird im unteren Teil des Pool-Fensters angezeigt.
- Standardmäßig sind im Suchen-Bereich die Suchparameter »Name« und »Suchpfad« verfügbar.

Wenn Sie mit dem Mauszeiger auf »Name« zeigen, wird rechts daneben ein Pfeilschalter angezeigt, über den Sie ein Einblendmenü öffnen können.

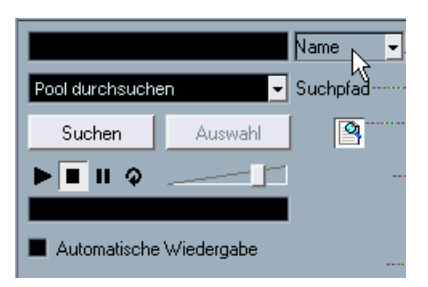

Bewegen Sie den Mauszeiger auf »Name«, ...

... um das erweiterte Suchen-Einblendmenü anzuzeigen.

 Klicken Sie auf »Name«, um das erweiterte Suchen-Einblendmenü anzuzeigen.

Die sechs Optionen dieses Menüs bestimmen, welche Einstellmöglichkeiten über dem Suchpfad-Parameter angezeigt werden (Name, Größe, Bitbreite, Kanäle, Samplerate oder Datum). Zusätzlich werden hier auch die Untermenüs »Filter hinzufügen« und »Presets« aufgeführt.

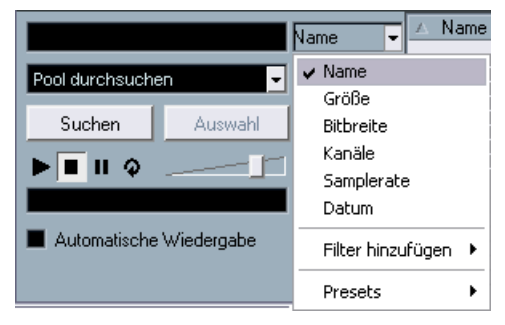

Das Einblendmenü mit den zusätzlichen Suchoptionen.

- Wählen Sie eine der sechs Optionen aus dem Einblendmenü, um die Suchoption über dem Suchpfad-Einblendmenü einzustellen. Sie können z.B. statt nach dem Namen nach der Samplerate oder der Größe einer Datei suchen.
- 4. Wenn Sie mehr als eine Suchoption verwenden möchten, wählen Sie im Untermenü »Filter hinzufügen« die gewünschte Option. Sie können auf diese Weise zusätzliche Filterkriterien für Ihre Suche definieren, z.B. Größe und Samplerate zusätzlich zu den Name- und Suchpfad-Kriterien.

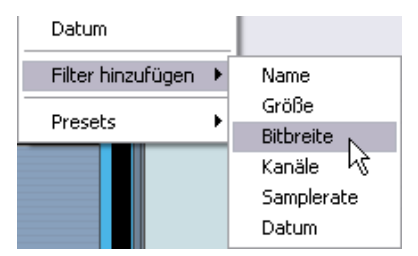

Auf diese Weise haben Sie die Möglichkeit, sehr spezifische Suchvorgänge durchzuführen und so selbst die größten und unübersichtlichsten Pools zu verwalten.

## **Pool-Tastaturbefehle**

 Sie können den Tastaturbefehl zum Öffnen des Pool-Fensters (standardmäßig [Strg]-Taste/[Befehlstaste]+[P]) nun auch verwenden, um den Pool zu schließen. Sie können diesen Tastaturbefehl wie gewohnt im Tastaturbefehle-Dialog (unter »Projekt«) zuweisen bzw. anpassen.

## Video

Wenn Sie in Cubase SX/SL mit Videomaterial arbeiten, werden die Videodateien auf der Videospur als Events/Clips dargestellt. Die Frames des Films werden als Thumbnails angezeigt (vorausgesetzt im Programmeinstellungen-Dialog ist die Option »Video-Thumbnails anzeigen« eingeschaltet). In den vorigen Programmversionen wurden diese Thumbnails in Echtzeit berechnet und mussten z. B. während eines Bildlaufs oder beim Verschieben aktualisiert werden. Da dieser Prozess viel Rechenleistung benötigt, wurde die Reaktionszeit des Programms teilweise stark verlangsamt. Um dies zu verhindern, haben Sie nun die Möglichkeit, eine Thumbnail-Cache-Datei zu erzeugen, die in Situationen verwendet wird, in der viel Prozessorleistung vom Programm benötigt wird. Dies ist eine sehr nützliche Funktion, die es Ihnen erlaubt, Systemleistung für rechenaufwendige Prozesse zur Verfügung zu stellen.

## Generieren von Thumbnail-Cache-Dateien beim Importieren von Videodateien

Wenn Sie eine Videodatei in Cubase SX/SL 3.1 importieren, werden Sie sehen, dass im Importieren-Dialog die Option »Thumbnail-Cache-Datei generieren« hinzugefügt wurde.

| Dateiname:                                             | · · · · · · · · · · · · · · · · · · ·             |  |
|--------------------------------------------------------|---------------------------------------------------|--|
| Dateityp:                                              | Alle aus: (*.mov;*.qt;*.avi;*.mpg;*.mpeg;*.m2v;*. |  |
|                                                        |                                                   |  |
|                                                        |                                                   |  |
| 🔽 Audio extrahieren 🔽 Thumbnail-Cache-Datei generieren |                                                   |  |

Die Option »Thumbnail-Cache generieren« ist im Importieren-Dialog eingeschaltet.

Wenn Sie die Option »Thumbnail-Cache-Datei generieren« einschalten und auf »Öffnen« klicken, wird eine Cache-Datei erzeugt, bevor die Videodatei im Projekt-Fenster eingefügt wird. Ein Statusfenster wird angezeigt, in dem der Status und die verbleibende Zeit für den Vorgang angezeigt werden.

| Thumbnail-Cache wird generiert     |           |  |  |
|------------------------------------|-----------|--|--|
|                                    |           |  |  |
| Movie.mpg                          |           |  |  |
| 8 %                                |           |  |  |
| Voraussichtliche Restdauer: 15Sek. |           |  |  |
|                                    | Abbrechen |  |  |

Die Thumbnail-Cache-Datei wird generiert.

Wenn die Cache-Datei erzeugt wurde, wird das Fenster geschlossen und der Video-Clip wird wie gewohnt eingefügt. Wenn Sie nun das Video wiedergeben und rechenintensive Prozesse starten, wird die Thumbnail-Cache-Datei verwendet, um die Frames im Projekt-Fenster anzuzeigen. Wenn genug Rechenleistung zur Verfügung steht, werden wieder die »echten« berechneten Thumbnail-Frames im Projekt-Fenster angezeigt.

 Die erzeugte Thumbnail-Cache-Datei wird im selben Ordner wie die dazugehörige Videodatei gespeichert. Sie erhält den Namen der Videodatei, und die Endung ».videocache«.

CUBASE SX/SL

#### Erzeugen von Thumbnail-Cache-Dateien im Pool

Wenn Sie Videodateien ohne dazugehörige Thumbnail-Cache-Dateien haben (z.B. wenn Sie die Cache-Datei nicht automatisch beim Importieren erzeugt haben, wenn Sie die Videodatei durch Ziehen und Ablegen importiert haben oder wenn Sie mit einem älteren Projekt arbeiten), haben Sie immer die Möglichkeit, die Cache-Datei zu einem späteren Zeitpunkt zu erzeugen. Dies können Sie im Pool tun.

Gehen Sie folgendermaßen vor:

- 1. Öffnen Sie den Pool und suchen Sie die Datei, für die Sie die Thumbnail-Cache-Datei erzeugen möchten.
- 2. Klicken Sie mit der rechten Maustaste (Win) bzw. mit gedrückter [Ctrl]-Taste (Mac) auf die Datei und wählen Sie im angezeigten Kontextmenü die Option »Thumbnail-Cache-Datei generieren«. Wie beim Erzeugen der Datei über den Importieren-Dialog wird das Statusfenster geöffnet (siehe oben).

Wenn die Datei erzeugt wurde, wird das Fenster geschlossen und die Thumbnail-Cache-Datei wird verwendet, wenn benötigt (siehe unten).

Beachten Sie, dass die Cache-Datei nicht automatisch aktualisiert wird, wenn Sie eine Videodatei verändern (indem Sie sie z.B. in einer Videobearbeitungsanwendung bearbeiten). Sie müssen in diesem Fall über den Pool manuell eine neue Thumbnail-Cache-Datei erzeugen, wie oben beschrieben.

#### Wann wird die Thumbnail-Cache-Datei verwendet?

Die Cache-Datei wird in Situationen verwendet, in denen die Prozessorauslastung sehr hoch ist und das Aktualisieren bzw. Berechnen der Video-Thumbnails System-Ressourcen belegen könnte, die für die Bearbeitungsfunktionen oder andere Berechnungen benötigt werden. Wenn Sie die Cache-Datei im Projekt-Fenster vergrößern, werden Sie sehen, dass sie weniger gut aufgelöst ist als die in Echtzeit berechneten Thumbnails. Wenn die Prozesse, die viel Rechenleistung benötigen, beendet sind, werden die Frames wieder automatisch berechnet, d.h. das Programm schaltet automatisch zwischen der Verwendung der Cache-Datei und der Berechnung der Thumbnail-Frames um. Die obigen Beschreibungen gelten nur, wenn im Programmeinstellungen-Dialog die Option »Video-Thumbnails anzeigen« eingeschaltet ist, d.h. wenn im Projekt-Fenster Video-Thumbnails angezeigt werden.

## **Der Noten-Editor**

#### Farbige Kennzeichnung der ausgewählten Elemente

Mit der Programmversion 3.1 wurde die Anzeige der ausgewählten Elemente im Noten-Editor folgendermaßen geändert:

- Ausgewählte Events werden rot dargestellt.
- Das aktive Notensystem hat blaue Notenlinien und einen blauen Balken links neben dem System.
   Sie können den blauen Balken verwenden, um das aktive Notensystem auszuwählen, zu verschieben oder zu bearbeiten.
- Ein ausgewähltes Partitursystem wird durch eine rote Linie gekennzeichnet, die die einzelnen Systeme umfasst.
- Das aktive Notensystem in einem ausgewählten Partitursystem wird durch violette Notenlinien gekennzeichnet.

#### Anzeigen/Ausblenden der Farbeinstellungen

Wenn Sie Farben für bestimmte Noten (oder andere Elemente) im Noten-Editor eingestellt haben (siehe das PDF-Dokument »Notenbearbeitung und -druck«), werden evtl. die farbigen Kennzeichnungen im Noten-Editor etwas verwirrend, da Sie z.B. farbig gekennzeichnete Noten mit ausgewählten Noten verwechseln könnten oder umgekehrt. Wenn Sie Ihre vorgenommenen Farbeinstellungen ignorieren (ausblenden) möchten, klicken Sie auf den Schalter »Farbeinstellungen ignorieren« in der Werkzeugzeile des Noten-Editors.

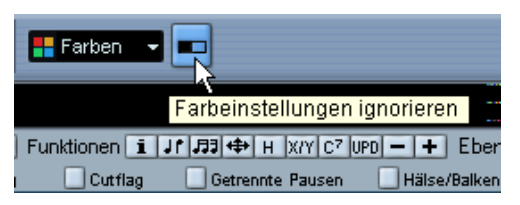

Klicken Sie auf diesen Schalter, um die Farben auszublenden.

- Wenn die Farbeinstellungen ausgeblendet sind, werden nur die aktiven/ ausgewählten Elemente farbig gekennzeichnet, wie oben beschrieben.
- Wenn Sie die Farben wieder anzeigen möchten, klicken Sie erneut auf den Schalter »Farbeinstellugnen ignorieren«.

#### Der Dialog »Noten-Info einstellen«

Im Dialog »Noten-Info einstellen« ist nun die Option » Keine Fähnchen/Balken« verfügbar. Schalten Sie diese Option ein, um die Darstellung von Fähnchen oder Balken für die ausgewählte(n) Note(n) auszuschalten.

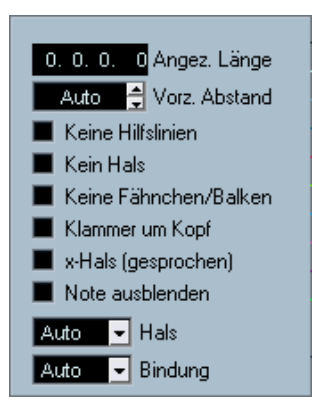

Die Option »Keine Fähnchen/Balken« im Dialog »Noten-Info einstellen«.

## Fernbedienungsgeräte

## Zugreifen auf Geräte-Bedienfelder über Fernbedienungsgeräte (nur Cubase SX)

Mit Cubase SX haben Sie die Möglichkeit, über externe Geräte auf benutzerdefinierte Geräte-Bedienfelder zuzugreifen. Wenn Sie ein Geräte-Bedienfeld für den erweiterten Mixer-Bereich eingerichtet (d.h. ein Bedienfeld mit der Größe »Kanalzug« erstellt) und diesem Projekt-Parameter zugewiesen haben, können Sie auf diese Parameter über einige der von Cubase SX unterstützten Fernbedienungsgeräte zugreifen.

Diese Funktionalität wird für folgende Geräte unterstützt:

- Steinberg Houston
- Mackie Control
- Mackie HUI
- Yamaha DM 2000
- CM Motormix
- SAC2K

Für diese Geräte wurde eine separate Display-Seite hinzugefügt. Diese finden Sie im Inserts-Bereich für den ausgewählten Kanal (Selected channel: Inserts).

Diese Seite hat den Namen »User« und wird als neunte Inserts-Seite für Audiokanäle und als fünfte Inserts-Seite für MIDI-Kanäle angezeigt. So haben Sie die Möglichkeit, die Parameter, die Ihrem Geräte-Bedienfeld zugewiesen wurden, über das Fernbedienungsgerät zu steuern.

## Weitere Verbesserungen

### Wiederherstellen von Audioaufnahmen nach einem Systemabsturz

Mit Version 3.1 von Cubase SX/SL wurden Stabilität und Verlässlichkeit des Programms weiter verbessert.

Normalerweise gehen bei einem Computerabsturz alle Änderungen, die Sie seit dem letzten Speichern an einem Projekt vorgenommen haben, verloren. Oft ist es nicht möglich, Ihre Arbeit schnell und unkompliziert wiederherzustellen.

Wenn Cubase SX/SL 3.1 während einer Aufnahme abstürzt (z.B. aufgrund eines Stromausfalls oder durch ein anderes Missgeschick), sind alle Audiodateien, die Sie bis zu diesem Zeitpunkt aufgenommen hatten, noch verfügbar, und zwar mit dem gesamten Material vom Beginn der Aufnahme an bis zum plötzlichen Systemabsturz.

Wenn Ihnen während der Aufnahme der Computer abstürzt, starten Sie einfach das System neu und öffnen Sie den Aufnahmeordner für das Projekt (standardmäßig der Audio-Ordner innerhalb des Projektordners). Darin sollten alle Dateien enthalten sein, die Sie zum Zeitpunkt des Absturzes aufgenommen haben.

Bitte beachten Sie, dass dieses neue Feature keine umfassende Garantie seitens Steinberg für die Wiederherstellbarkeit von Audioaufnahmen nach Systemabstürzen geben kann. Zwar wurde das Programm intern dahingehend verbessert, dass Audioaufnahmen wiederhergestellt werden können, es ist jedoch bei einem Systemabsturz, Stromausfall usw. immer möglich, dass andere Komponenten des Systems beeinträchtigt wurden und so das Speichern bzw. Wiederherstellen von Dateien unmöglich wird.

Warnung: Bitte versuchen Sie nicht, eine solche Situation aktiv herbeizuführen, um diese neue Funktion zu testen. Obwohl die internen Prozesse des Programms für den Umgang mit solchen Situationen angepasst wurden, kann Steinberg nicht dafür garantieren, dass dabei nicht andere Komponenten des Systems in Mitleidenschaft gezogen werden.

# Dolby Digital Encoder und DTS Encoder (nur Cubase SX)

Mit der Programmversion 3.1 unterstützt Steinberg nun den Dolby Digital Encoder und den DTS Encoder nicht nur für die Verwendung mit Nuendo, sondern auch für Cubase SX, so dass Sie einen Surround-Mix z.B. in eine AC3- oder DTS-Datei exportieren können (wenn Sie den Steinberg Dolby Digital Encoder bzw. den Steinberg DTS Encoder erworben haben). Weitere Informationen zu diesen Encodern finden Sie im Internet unter www.steinberg.net oder www.steinberg.de.

Stichwortverzeichnis

### Α

Audioaufnahmen wiederherstellen 66

#### В

Bypass der Panoramaeinstellung 54

#### D

Dolby Digital Encoder (Cubase SX) Beschreibung 67 DTS Encoder (Cubase SX) Beschreibung 67

#### Ε

Exportieren Ausgewählte Spuren 30 Externe Effekte Beschreibung 40 Einfrieren 49 Einrichten 41 Favoriten 47 PlugIn nicht gefunden 40, 48 Externe Instrumente Beschreibung 40 Einfrieren 49 Einrichten 44 Favoriten 47 PlugIn nicht gefunden 40, 48

#### F

Fernbedienung Zugreifen auf Geräte-Bedienfelder 65

#### G

Größenänderung von Spuren in der Spurliste 33

### I

Inspector Zusätzliche Registerkarten 34

#### Κ

Klebetube-Werkzeug Alle Events einer Spur zusammenkleben 27 Aufeinander folgende Events zusammenkleben 24 Ausgewählte Events zusammenkleben 26 Beschreibung 24 Mehrere Events gleichzeitig zusammenkleben 26 Tastaturbelegung 27

#### L

Legato-Dialog 37

#### Μ

Metronomeinstellungen Taktart von Aufnahmebeginn 28 MIDI 36 Automationsdaten extrahieren 38 Legato-Optionen 37 Noten mit gleicher Tonhöhe auswählen (diese oder alle Oktaven) 38 Parts auflösen 37 Programmeinstellungen 19 Spurparameter festsetzen 36 Mixer 50 Funktionen im Kontextmenü 50 Tastaturbefehle 53 Übertragen von Kanaleinstellungen 52

CUBASE SX/SL 70 Stichwortverzeichnis

#### Ν

Noten-Editor Anzeigen/Ausblenden der Farbeinstellungen 63 Farbige Kennzeichnung der ausgewählten Elemente 63 Keine Fähnchen/Balken 64

#### Ρ

Pool Suchen 58 Suchfilter 59 Tastaturbefehle 60 Programmeinstellungen Allgemeines 19 Bearbeitungsoptionen 15 Beschreibung 12 Darstellung 13 MIDI 19 VST 20

#### S

Spur duplizieren 30 Spur-Archiv Exportieren 30 Samplerate konvertieren 32 Spuren auswählen 30 Spurauswahl Größenänderung von Spuren in der Spurliste 33 Stereo-Pan-Modus Equal Power 33 Suchen im Pool 58

#### Т

Taktstruktur verändern (Dialog) 55 Tastaturbefehle Mixer 53 Pool 60 Tempospur Taktstruktur verändern 55 Thumbnail-Cache-Dateien Generieren 60

#### U

Unterspuren Darstellungsoptionen 22

#### V

Video 60 Thumbnail-Cache-Dateien 60